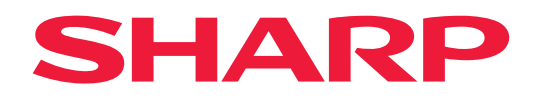

# **User's Manual**

**LED Display** 

## LD-A1381F LD-A1651F

MODELS: LD-A1381F, LD-A1651F

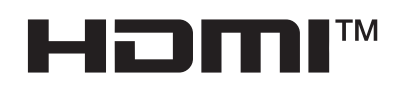

## **Table of Contents**

| DEAR CUSTOMER2                                      |
|-----------------------------------------------------|
| Important Information3                              |
| Recommended Use & Maintenance7                      |
| Trademark and Software License8                     |
| Part Names9                                         |
| Preparing the Remote Control12                      |
| Turning Power On/Off13                              |
| Power ON and OFF13                                  |
| Using Power Management14                            |
| Basic Operation15                                   |
| Menu Screen18                                       |
| About the home screen18                             |
| Application - File Explorer20                       |
| Application - Web Browser22                         |
| Application - Updater23                             |
| Application - MediaPlayer24                         |
| Application - Wireless Display (EShare)29           |
| Advanced Operation                                  |
| Creating a Power and Reboot Schedule                |
| Setting Security and Locking the Monitor Controls31 |
| Setting the Remote Control ID Function              |
| External Control                                    |
| Controlling the Monitor via RS-232C                 |
| Controlling the Monitor via LAN                     |
| Commands41                                          |
| Proof of Play41                                     |

| Troubleshooting                                 | 42 |
|-------------------------------------------------|----|
| Screen Image and Video Signal Issues            | 42 |
| Hardware Issues                                 | 43 |
| Specifications                                  | 45 |
| Compatible signal list                          | 45 |
| Product Specifications                          | 46 |
| Appendix-A External Resources                   | 47 |
| Appendix-B Common Settings Menu List            | 48 |
| Picture                                         | 48 |
| Audio                                           | 50 |
| Appendix-C Administrator Settings Menu List     | 51 |
| Input & Output                                  | 51 |
| Schedule                                        | 53 |
| Network                                         | 53 |
| Protect                                         | 56 |
| Setup                                           | 57 |
| Application                                     |    |
| System                                          |    |
| About                                           | 60 |
| Manufacturer's Recycling and Energy Information | 61 |
| Addition explanation to EcoDesign Regulation    | 61 |

## **DEAR CUSTOMER**

Thank you for your purchase of a product. To ensure safety and many years of trouble-free operation of your product, please read the "Important Information" carefully before using this product.

#### NOTE:

- Product warranty does not cover damage caused by improper installation. Failure to follow these recommendations could result in voiding the warranty.
- In some parts of this User's Manual, the LED Display is referred to as a monitor.

**Securing personal information:** Personally identifiable information, such as IP addresses, may be saved on the monitor. Before transferring or disposing of the monitor, clear this data by performing the FACTORY RESET function.

- NOTE: (1) The contents of this manual may not be reprinted in part or whole without permission.
  - (2) The contents of this manual are subject to change without notice.
    - (3) Great care has been taken in the preparation of this manual; however, should you notice any questionable points, errors or omissions, please contact us.
    - (4) The image shown in this manual is indicative only. If there is inconsistency between the image and the actual product, the actual product shall govern.
    - (5) Notwithstanding articles (3) and (4), we will not be responsible for any claims on loss of profit or other matters deemed to result from using this device.
    - (6) This manual is commonly provided to all regions so they may contain descriptions that are pertinent for other countries.

#### **Safety Precautions and Maintenance**

FOR OPTIMUM PERFORMANCE, PLEASE NOTE

THE FOLLOWING WHEN SETTING UP AND

USING THE LED DISPLAY SYSTEM:

#### About the Symbols

This manual uses specific symbols to highlight important safety information. Understanding these will help prevent injury or damage:

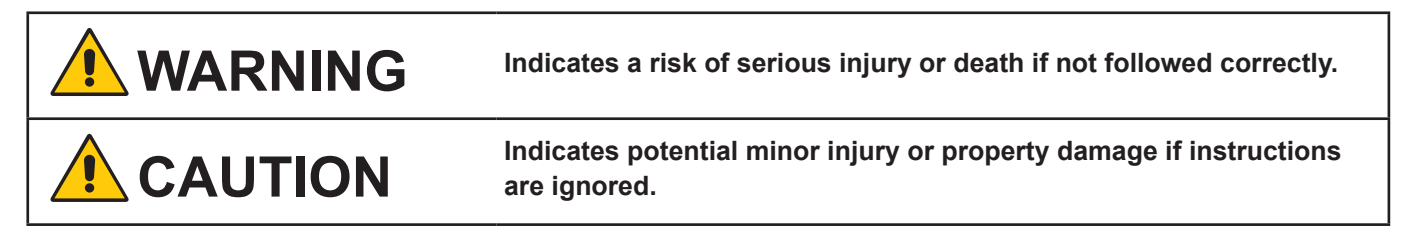

#### Symbol Examples

| A | ▲ Indicates a warning or caution.<br>This symbol indicates you should be careful of electric shocks.                                                                                                    |
|---|----------------------------------------------------------------------------------------------------|
|   | Solution Notice State Stat |
|   | Indicates a mandatory action.<br>This symbol indicates that the power cord should be unplugged from the power outlet.                                                                                                    |

• Be sure to read the following before using the product to use it correctly and safely.

# 🔥 WARNING

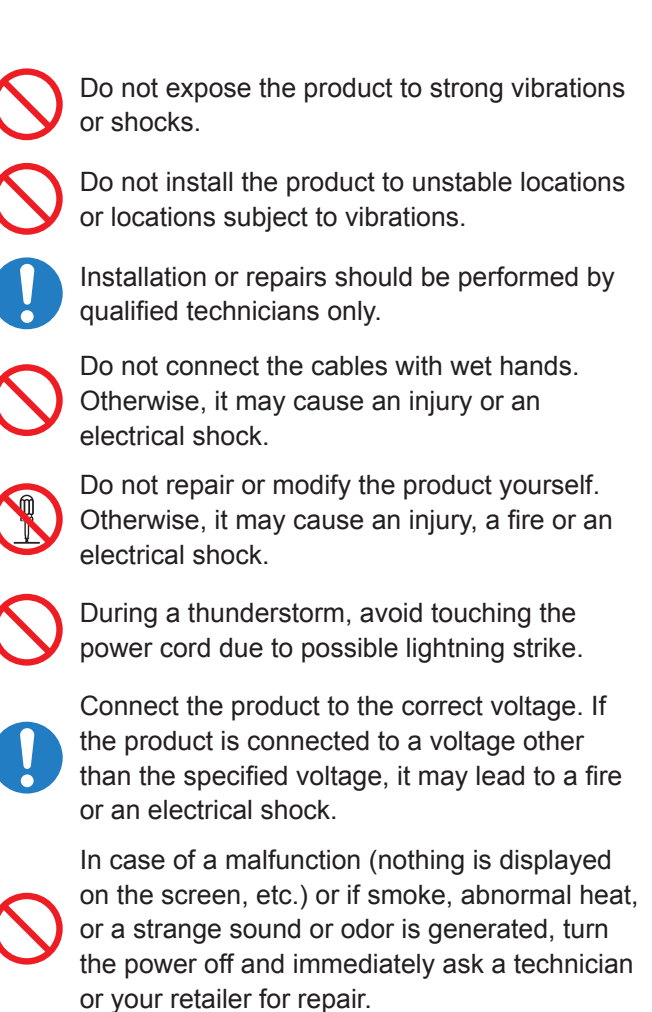

Ensure proper ventilation; do not block air vents.

Make sure there are enough people available to ensure safety (at least two people) when installing or moving the product. Otherwise, it may lead to an injury.

Be sure to ground the product. If the product is not grounded, there is a risk of electrical shock in case a malfunction occurs.

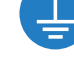

Please make sure the power cord is connected to the wall outlet directly and earthed properly. Do not use a 2-pin plug converter adapter.

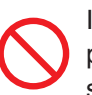

In case foreign matter has entered into the product, immediately disconnect the power supply and stop using the product.

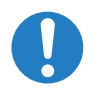

After the installation, if a problem such as loose screws occurs, immediately ask a technician or your retailer for repair.

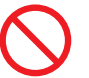

Do not put objects into the product. Otherwise, it may cause a fire or an electrical shock.

In case the product is in contact with water or another liquid, immediately disconnect the power supply and stop using the product. If you continue using the product in that state, it may lead to a malfunction, a fire, or an electrical shock.

# 

Do not damage the power cord. Do not put heavy objects on it, place it near heaters, pull it with excessive strength, or apply a strong force on it while it is bent.

A damaged power cord may cause a fire or an electrical shock.

Do not use the power cord with a power strip. Adding an extension cord may lead to fire as a result of overheating.

Do not bind the power cord and the USB cable. It may trap heat and cause a fire.

Be sure to use power outlet with the following current capacity: LD-A1381F: 20 A or more LD-A1651F: 30 A or more

Do not install the product in narrow places where heat tends to build up.

Do not use the product in an environment with low heat dissipation. Otherwise, it may cause a malfunction.

Otherwise, it may cause a manufiction.

Do not connect to a LAN with excessive voltage such as POE.

When using a LAN cable, do not connect to a peripheral device with wiring that might have excessive voltage. Excessive voltage on the LAN port may cause an electric shock.

Do not use the product in a vehicle or another means of transportation.

Do not place the product under direct sunlight or near heaters.

This product is designed to be used indoors. Do not use it outdoors. Otherwise, it may cause a malfunction. Do not use or store the product in the following places.

- Near heaters
- Places with lots of humidity or dust, or places subject to oily smoke
- Places where water or oil may splash
- Places with lots of corrosive gases, such as near hot springs
  - Places where the product may freeze
  - Places the product on its side, face down, or upside down.
  - · Places with lots of vibrations

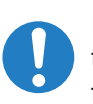

If you will not be using the product for a long time, disconnect it from the power distributor for safety purposes.

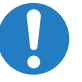

Disconnect the power supply when performing the maintenance.

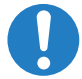

Install the product in accordance with the local laws and regulations.

# 

Incorrect usage of batteries can result in leaks or bursting.

- Use the specified batteries only.
- Insert batteries matching the (+) and (-) signs on each battery to the (+) and (-) signs of the battery compartment.
- Do not mix battery brands.
- Do not combine new and old batteries. This can shorten battery life or cause liquid leakage of batteries.
- Remove dead batteries immediately to prevent battery acid from leaking into the battery compartment.

If leaked battery fluid gets on your skin or clothing, rinse immediately and thoroughly. If it gets into your eye, bathe your eye well rather than rubbing and seek medical treatment immediately.

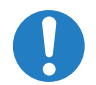

Leaked battery fluid that gets into your eye or your clothing may cause a skin irritation or damage your eye.

- If you will not use the remote control for a long time, remove the batteries.
- Leaving a battery in an extremely high temperature surrounding environment, or a battery subject to extremely low air pressure, that can result in an explosion or the leakage of flammable liquid or gas.
- Properly dispose of depleted batteries.
   Disposal of a battery into water, fire, or a hot oven, or mechanically crushing, cutting, or modifying a battery can result in an explosion.
- Do not short-circuit the batteries.
- Do not charge the batteries. The batteries provided are not rechargeable.
- Contact your dealer or local authorities when disposing of batteries.

This product can only be serviced in the country where it was purchased.

Use ESD gloves when handling Pixel cards to prevent static electricity and contamination from human contact such as oils, perspiration etc. The LED displays and their electrical components are sensitive to biological agents and prolonged exposure to such risks degradation of materials and performance. Eliminate any static electricity from your body before touching the Pixel cards by touching an object that known to be grounded such as a aluminum door frame or other earthed metal object.

## **Recommended Use & Maintenance**

#### About the LED lamps

The surface of the pixel card is vulnerable to shocks, so do not press or hit the surface.

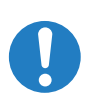

LED lamps are sensitive to static electricity and surge voltage, which may damage their components and decrease their reliability.

Take measures against static electricity during the installation. Do not touch the display areas.

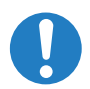

When you install the product or when you use it for the first time after leaving it unused for a long time, follow the instructions below.

The LED lamps may absorb and hold moisture during the LED display installation or if not used for a long time. Therefore, in such cases, the brightness must be increased gradually during a break-in period before setting the normal brightness.

If the LED lamps are lit with 100% brightness while moisture is retained, the temperature will rise very quickly and the water inside the lamps will evaporate and expand. This will cause the encapsulating resin to expand, which may lead to separation of the boundary surface inside the LED lamps. This separation can cause the LED lamps not to light up properly.

#### Lamp break-in

Configure the brightness settings as shown below with a video displayed on the LED display. After a break-in period of approximately 3 hours, the LED display can be used under normal conditions.

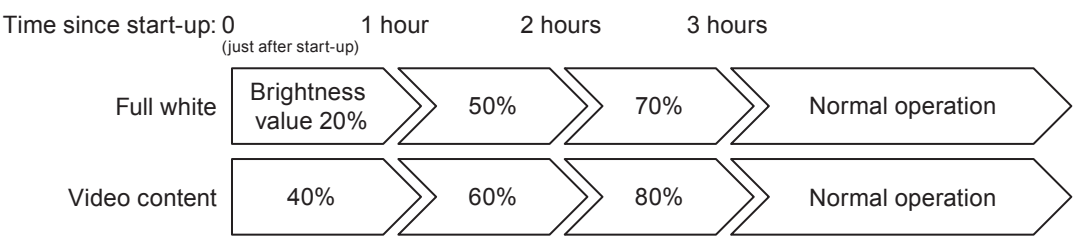

#### About the Pixel card

The surface of the pixel card is easily scratched, so handle it with care so as not to push or rub it with a hard object. Be careful not to stain the surface of the pixel card with your fingers.

## **Trademark and Software License**

#### ■Trademarks

DisplayPort<sup>™</sup> and the DisplayPort<sup>™</sup> logo are trademarks owned by the Video Electronics Standards Association (VESA<sup>®</sup>) in the United States and other countries.

 $\mathsf{Microsoft}^{\circledast}$  and  $\mathsf{Windows}^{\circledast}$  are trademarks of the  $\mathsf{Microsoft}$  group of companies.

The terms HDMI, HDMI High-Definition Multimedia Interface, HDMI Trade dress and the HDMI Logos are trademarks or registered trademarks of HDMI Licensing Administrator, Inc.

Blu-ray is a trademark of Blu-ray Disc Association.

MacOS is a trademark of Apple Inc., registered in the U.S. and other countries.

Android is a trademark or registered trademarks of Google LLC.

Ethernet is a registered trademark of Xerox Corporation.

USB Type-C<sup>®</sup> and USB-C<sup>®</sup> are registered trademarks of USB Implementers Forum.

All other brands and product names are trademarks or registered trademarks of their respective owners.

Crestron<sup>™</sup>, the Crestron logo, Crestron Connected<sup>™</sup>, Crestron Fusion<sup>™</sup>, and Xio Cloud<sup>™</sup> are either trademarks or registered trademarks of Crestron Electronics, Inc. in the United States and/or other countries.

PJLink trademark and logo are trademarks applied for registration or are already registered in Japan, the United States of America and other countries and areas.

#### [Notice] About the MPEG-4 AVC, MPEG-4 Visual license included in this product

#### 1. MPEG AVC

THIS PRODUCT IS LICENSED UNDER THE AVC PATENT PORTFOLIO LICENSE FOR THE PERSONAL USE OF A CONSUMER OR OTHER USES IN WHICH IT DOES NOT RECEIVE REMUNERATION TO (i) ENCODE VIDEO IN COMPLIANCE WITH THE AVC STANDARD ("AVC VIDEO") AND/OR (ii) DECODE AVC VIDEO THAT WAS ENCODED BY A CONSUMER ENGAGED IN A PERSONAL ACTIVITY AND/OR WAS OBTAINED FROM A VIDEO PROVIDER LICENSED TO PROVIDE AVC VIDEO. NO LICENSE IS GRANTED OR SHALL BE IMPLIED FOR ANY OTHER USE. ADDITIONAL INFORMATION MAY BE OBTAINED FROM MPEG LA, L.L.C. SEE HTTP://WWW.MPEGLA.COM

#### 2. MPEG-4 Visual

THIS PRODUCT IS LICENSED UNDER THE MPEG-4 VISUAL PATENT PORTFOLIO LICENSE FOR THE PERSONAL AND NON-COMMERCIAL USE OF A CONSUMER FOR (i) ENCODING VIDEO IN COMPLIANCE WITH THE MPEG-4 VISUAL STANDARD ("MPEG-4 VIDEO") AND/OR (ii) DECODING MPEG-4 VIDEO THAT WAS ENCODED BY A CONSUMER ENGAGED IN A PERSONAL AND NONCOMMERCIAL ACTIVITY AND/OR WAS OBTAINED FROM A VIDEO PROVIDER LICENSED BY MPEG LA TO PROVIDE MPEG-4 VIDEO. NO LICENSE IS GRANTED OR SHALL BE IMPLIED FOR ANY OTHER USE. ADDITIONAL INFORMATION INCLUDING THAT RELATING TO PROMOTIONAL, INTERNAL AND COMMERCIAL USES AND LICENSING MAY BE OBTAINED FROM MPEG LA, LLC. SEE HTTP://WWW.MPEGLA.COM

## **Part Names**

#### ■Front View

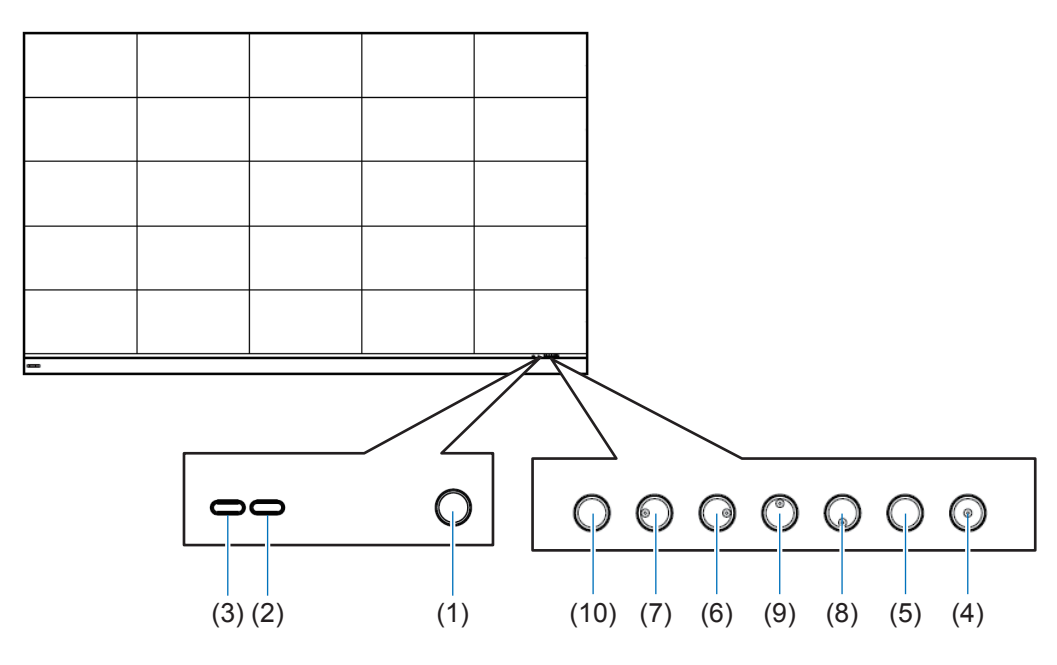

#### (1) Remote Control Sensor

- (2) Power Indicator
- **TIP:** Ambient light sensor detects the level of ambient light, allowing the monitor to make automatic adjustments to the backlight setting, resulting in a more comfortable viewing experience. Do not cover this sensor.

#### (3) Ambient light sensor

(4) Power Button

#### (5) MENU/EXIT:

Opens the OSD menu when the OSD menu is closed.

Acts as a back button within the OSD menu to move to the previous OSD menu.

Acts as an exit button to close the OSD menu when on the main menu.

#### (6) RIGHT:

Navigates to the right through the OSD Control menus. Increases adjustments for individual OSD settings.

Directly adjusts the VOLUME when the OSD menu is closed with HDMI/USB-C input.

#### (7) LEFT:

Navigates to the left through the OSD Control menus. Decreases adjustments for individual OSD settings.

Directly adjusts the VOLUME when the OSD menu is closed with HDMI/USB-C input.

#### (8) DOWN:

Navigates down through the OSD Control menus.

#### (9) UP:

Navigates up through the OSD Control menus.

#### (10) INPUT/SET:

- INPUT: Opens the INPUT menu when the OSD menu is closed. [HOME], [HDMI1), [HDMI2], [HDM13), [USB-C]. Input names are shown as their factory preset name.
- SET: Selects, or sets the setting for the highlighted function in the OSD menu.
- TIP: OSD is an abbreviation of On-Screen Display.

#### Rear View

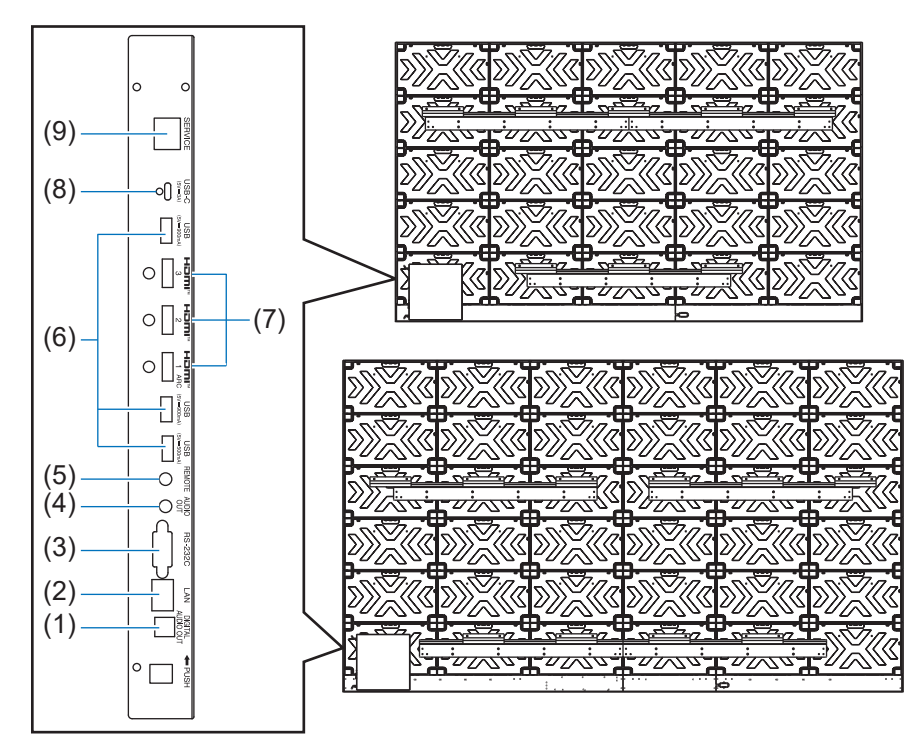

#### (1) Digital audio output (optical) terminal

For connection to an audio device equipped with a digital audio input terminal.

#### (2) LAN terminal (RJ-45)

Connect to LAN in order to manage and control the monitor over the network.

#### (3) RS-232C input terminal (D-Sub 9-p in)

Connect RS-232C input from external equipment, such as a computer, in order to control RS-232C functions. See page 36.

#### (4) AUDIO output terminal

Audio signal output from USB-C and HDMI to an external device (stereo receiver, amplifier, etc.).

**NOTE:** • This connector is not a headphone terminal.

#### (5) REMOTE input terminal

Use an optional sensor unit by connecting it to your monitor.

- NOTE: Do not use this connector unless specified.
- **TIP:** When the optional sensor unit is connected, the monitor's remote control sensor is disabled.
  - For the remote control, please use the remote control included with this monitor.

#### (6) USB ports

USB1 (Hub/0.5 A): Downstream port (USB Type-A).

USB2 (Hub/0.9 A): Downstream port (USB Type-A).

Connection used by external USB devices (such as cameras, flash memory, keyboards, etc.).

USB flash drive reader for use with the internal Media Player.

**USB3 (Hub/0.9 A):** Downstream port (USB Type-A) for a device connected to the USB-C port.

A computer connected to the USB-C port can be controlled by the external devices via this port.

This connection can also be used by external USB devices (such as cameras, flash memory, keyboards, etc.).

- **NOTE:** Please make sure the connector shape and orientation is correctly aligned when connecting the USB device or cable.
  - Connecting/disconnecting a USB flash drive with the monitor already powered on is not recommended. To prevent damage to the monitor and possible corruption of the connected device's data files, the monitor's main power switch should be off before making connections or disconnections.
- **TIP:** Format a USB flash drive in the FAT32 format. Refer to the computer's instruction user's manual or Help file on how to format a USB flash drive.
  - If the monitor does not recognize a connected USB flash drive, make sure the file structure is FAT32.
  - The monitor is not guaranteed to work with all USB storage devices sold commercially.
  - Android system folders might be created automatically when a USB flash drive is connected to USB1/USB2/USB3.

#### (7) HDMI 1/2/3 input terminal (HDMI1 (ARC)/HDMI2/ HDMI3)

HDMI signals input.

Please use an HDMI cable with the HDMI logo.

When input signal is 4K, please use high-speed HDMI cable.

#### HDMI1(ARC):

Also supports ARC (Audio Return Channel) for audio output.

ARC sends the monitor's sound to audio equipment with an HDMI1 ARC connector.

- **TIP:** Use the included ARC-supported HDMI cable. The audio equipment will output the monitor's audio. The audio equipment can be controlled with the Included remote control.
  - Some HDMI cables and devices may not show an image correctly due to different HDMI specifications.
  - This monitor supports HDCP (High-bandwidth Digital Contents Protection) coding. HDCP is a system for preventing illegal copying of video data sent over a digital signal. If you are unable to view material via the digital inputs, this does not necessarily mean that the monitor is not functioning properly.
  - Compatible signal list is on the page 45.

#### (8) USB Type-C port (power supply 5 V/3 A)

Check the shape of the connectors when connecting a USB cable. When supplying power via the USB Type-C port, use a USB cable supporting 3 A.

You can connect a device that supports DisplayPort alternate mode. In order to supply power to connected devices, it is necessary to support the Power delivery standard.

- **NOTE:** Do not tie the USB cable. Otherwise, it may cause overheating or fire.
- **TIP:** The Power Delivery function is not guaranteed to work with all devices. Please check the connected device's user manual and specifications for its power capabilities and requirements

#### (9) Service connector

Do not use this connector unless specified.

To maintain compliance with EMC regulations, use shielded cables to connect to the following terminals: USB port, USB Type C port and Audio output terminal. Use shielded cables with ferrite core to connect to the following terminals: HDMI input terminal, RS-232C input terminal.

- **TIP:** Do not connect or disconnect cables when turning on the monitor's main power or other external equipment's power as this may result in loss of image.
  - Do not use an attenuating (built-in resistor) audio cable. Using an audio cable with a built-in resistor will lower the sound level.

#### Before making connections:

- Turn off the device's power before connecting it to the monitor.
- Refer to the device's user manual for available connection types and instructions for the device.
- We recommend turning off the monitor's main power before connecting or disconnecting a USB flash drive to avoid data corruption.
- · Check the USB flash drive for viruses as necessary.

# **Preparing the Remote Control**

#### ■Install the remote control batteries

The remote control is powered by two 1.5 V AAA batteries.

To install or replace batteries:

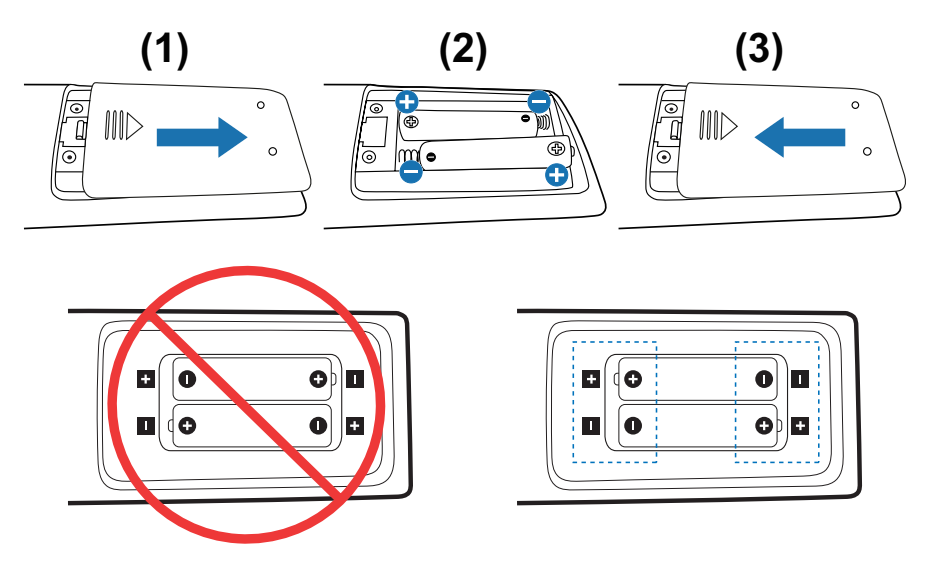

- **NOTE:** If you do not intend to use the remote control for a long period of time, remove the batteries.
  - Use manganese or alkaline batteries only.

### ■Operating Range for the Remote Control

Point the top of the remote control toward the monitor's remote control sensor during button operation.

Use the remote control within a distance of about 7 m (23 ft.) from the remote control sensor, or at a horizontal and vertical angle of within  $30^{\circ}$  and within a distance of about 3.5 m (10 ft.).

**TIP:** • The remote control system may not function when direct sunlight or strong illumination strikes the remote control sensor, or when there is an object in the path.

#### Handling the remote control

- Do not expose to strong shock.
- Do not allow water or other liquid to splash on the remote control. If the remote control gets wet, wipe it dry immediately.
- Avoid exposure to heat and steam.
- Except to install the batteries, do not open the remote control.

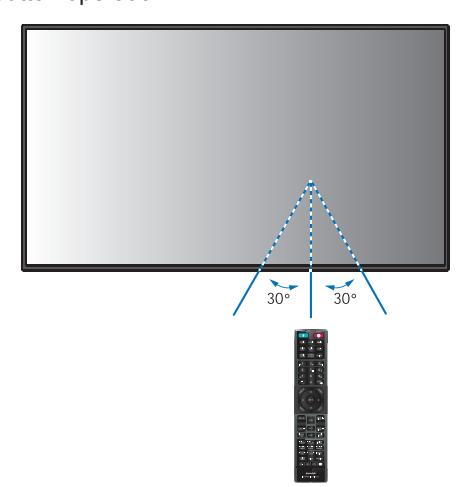

### Power ON and OFF

Press the **U** button on the Control Panel or POWER ON button on the remote control to turn on the monitor.

Press the POWER button again on the monitor or press the STANDBY button on the remote control. The power is turned off. (Standby state)

The monitor's power LED indicates the current status of the monitor. Please refer to the following table for information about the power indicator.

| Power indicator status<br>and lighting pattern | Condition                                                                                                    | Recovery |                                                                            |
|------------------------------------------------|----------------------------------------------------------------------------------------------------|----------|----------------------------------------------------------------------------|
| Glowing blue                                   | Normal                                                                                                    | 1.       | Turn on the monitor using the                                              |
| Blinking green*1                               | <ul> <li>Under any of the conditions below, no input signal has been detected by the monitor during the period of time*<sup>2</sup> you set:</li> <li>[Auto Input Change] is set to a setting except for [None].</li> </ul> | 2.       | remote control or the monitor<br>button.<br>Send an AV signal input to the |
|                                                | [USB Power] is set to [On].                                                                                                    |          | monitor.                                                                   |
|                                                | <ul> <li>Connecting a cable to the USB Type-C port and [USB Power] is<br/>set to [Auto].</li> </ul>                                                                                                    |          |                                                                            |
|                                                | [Quick Start] is enable.                                                                                                    |          |                                                                            |
|                                                | <ul> <li>Under the [Lock Settings], [Key] or [Key &amp; IR] is set to [Select]<br/>and [All Lock] or [Custom Lock] is set to [Mode].</li> </ul>                                                                             |          |                                                                            |
|                                                | [CEC] in [Input & Output] is enabled.                                                                                                    |          |                                                                            |
| Glowing amber*1                                | Occurs when the conditions of the green blinking status are not met.                                                                                                    | 1.       | Turn on the monitor using the                                              |
| (Networked standby mode)                       | Under any of the conditions below, no input signal has been detected by the monitor during the period of time* <sup>2</sup> you set:                                                                                        |          | remote control or the monitor button.                                      |
|                                                | <ul> <li>Connecting a LAN cable to the LAN terminal and [LAN] is set to<br/>[Control Terminal] under [Advanced] in [Setup].</li> </ul>                                                                                      |          | Send an AV signal input to the monitor.* <sup>3</sup>                      |
|                                                | • [Mode] in [Power Save Settings] is set to [Normal].                                                                                                    | 3.       | Disconnect and reconnect a signal cable.                                   |
| Blinking amber*1                               | Occurs when the conditions of the green blinking status are not met.                                                                                                    | 1.       | Turn on the monitor using the                                              |
| (Standby mode)                                 | Under any of the conditions below, no input signal has been detected by the monitor during the period of time* <sup>2</sup> you set:                                                                                        |          | remote control or the monitor button.                                      |
|                                                | <ul> <li>[LAN] is set to [Control Terminal] under [Advanced] in [Setup]<br/>and elapses for 3 minutes or longer without a signal via LAN.</li> </ul>                                                                        | 2.       | Disconnect and reconnect a signal cable.                                   |
|                                                | <ul> <li>[RS-232C] is set to [Control Terminal] under [Advanced] in<br/>[Setup].</li> </ul>                                                                                                    |          |                                                                            |
|                                                | <ul> <li>[Mode] in [Power Save Settings] is set to [Normal], and the<br/>currently selected input is [HDMI1, 2, 3] without a connected<br/>HDMI cable.</li> </ul>                                                           |          |                                                                            |
| Glowing red                                    | You turned off the monitor by the remote control or the monitor button.                                                                                                    | 1.       | Turn on the monitor by the remote control or the monitor button.           |

1: [Power Save] is enabled.

\*\*: Time setting for auto power save is available at [Power Save Settings] (See page 56).
 \*3: [Mode] in [Power Save Settings] is set to [Normal].

- **TIP:** The blue power indicator that the monitor is powered on and functioning normally can be turned off in the monitor's OSD menu options. See page 58.
  - The indicator glows amber when the [Schedule] function is enabled.
  - When the main power switch is turned off while in standby state, the monitor will be in standby mode with a blue blinking LED when turned on again.
- NOTE: If the indicator is blinking red in a combination of long and short durations, a certain failure might have occurred. Please contact your supplier.

### **Using Power Management**

This function decreases the power consumption of the monitor when it is not in use.

When connected to a computer, power consumption by the monitor reduces automatically if the keyboard or mouse are not used during the time set in the computer's power management settings. Refer to your computer's user manual for more information.

When connected to an AV source, such as a Blu-ray, DVD, or streaming video player, power consumption by the monitor reduces automatically after a certain amount of time has passed since the monitor recognized "no signal input". This option is turned on or off in the [Power Save] settings in [Power Save Settings] menu of the OSD. See page 56.

- **TIP:** Depending on the computer and display card used, this function may not operate.
  - After the video signal is lost, the monitor automatically turns off after a preset time period. Please refer to the [Time Setting] in [Power Save Settings] page 56.
  - Schedules can be created for the monitor to power on or standby at specific times. See page 30.
  - Please refer to the [Power Save] in [Power Save Settings] for the power management function.

## **Basic Operation**

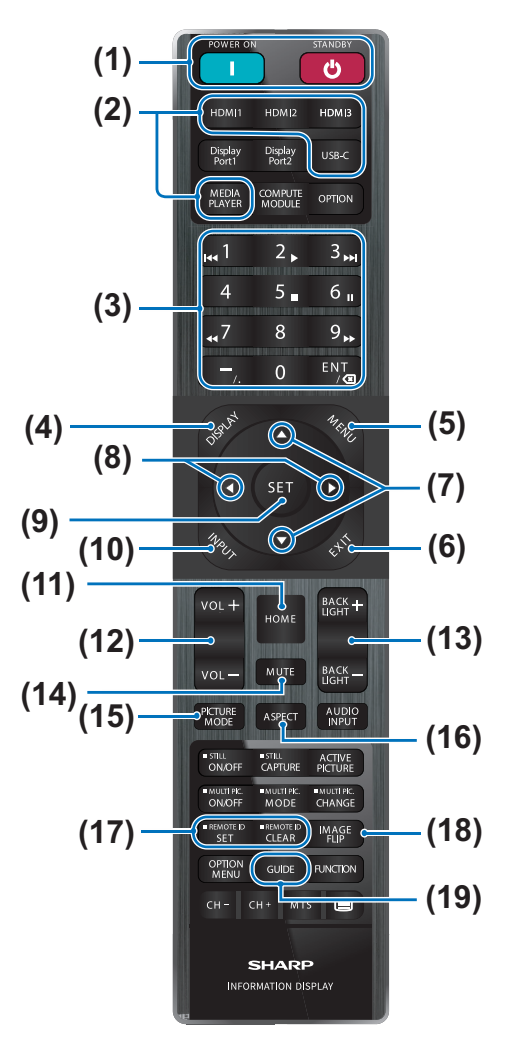

- **TIP:** The buttons with no explanation are not used with your monitor model.
  - Some Remote Control buttons are used for CEC (Consumer Electronics Control).
     Please see page 52.

#### (1) POWER ON and STANDBY Buttons

POWER ON resumes full power from low power mode. STANDBY puts the monitor in low power mode. See page 13.

#### (2) DIRECT INPUT Buttons

Immediately changes the input to the one named on the button.

The button names reflect the factory preset name for the input.

#### (3) KEYPAD

Press the buttons to set and change passwords, IP address, the channel, and set the REMOTE ID. See page 35.

Some buttons are used for the CEC and the MediaPlayer function ("MediaPlayer" on page 24).

The – (hyphen) button is the same means as ". (dot)". The ENT button works as backspace.

#### (4) DISPLAY Button

Shows/Hides the information OSD.

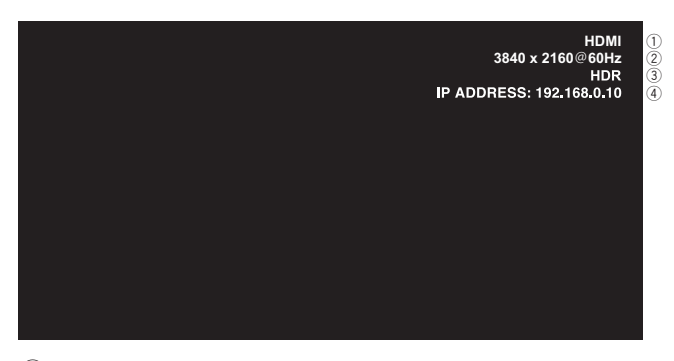

- ① Input name
- ② Input Signal Information
- **③ HDR Information**
- ④ Communication Info\*
- \* Shows when [Communication Information] is checked. Green: Connected LAN. Red: Not connected LAN.

Unlocks the remote control's buttons if they have been locked in the [Lock Settings] in the [Protect] menu.

Press and hold the DISPLAY button for more than five seconds to unlock the remote. See page 33.

#### (5) MENU Button

Opens and closes the OSD menu. See page 18.

#### (6) EXIT Button

Acts as a back button within the OSD to move to the previous OSD menu.

Acts as an EXIT button to close the OSD menu when on the main menu.

#### (7) $\blacktriangle/\blacksquare$ Button (up/down button)

Acts as navigation buttons to move the highlighted area up or down.

#### (8) </▶ Button (left/right button)

Acts as navigation buttons to move the highlighted area left or right.

Increases or decreases the adjustment level within the selected OSD menu setting.

#### (9) SET Button

When the OSD menu is open, this button acts as a set button when you make a selection.

#### (10) INPUT Button

Opens and closes the INPUT menu.

The input names reflect the factory preset name for the input unless they are manually renamed in the OSD menu.

#### (11) HOME Button

System main screen button.

#### (12) VOLUME +/- Button

Increases or decreases the audio output level.

#### (13) BACKLIGHT +/- Button

Adjusts the overall image and background brightness.

#### (14) MUTE Button

Mutes the monitor's audio and video output.

Press it again to unmute the monitor's audio and video output. See "Mute Setting" on page 58 for details.

#### (15) PICTURE MODE Button

Cycles through the picture modes [Native], [Retail], [Conferencing], [Highbright], [Transportation] and [Custom]. See page 48.

| PICTURE MODE   | PURPOSE                                                                                  |
|----------------|------------------------------------------------------------------------------------------|
| Native         | Standard setting.                                                                        |
| Retail         | Bright, vivid colors ideal for advertising and branding.                                 |
| Conferencing   | Optimized for natural human complexions.                                                 |
| Highbright     | Maximum backlight brightness for brighter ambient environments.                          |
| Transportation | Maximum backlight brightness with<br>high contrast to read text under all<br>conditions. |
| Custom         | Custom setting.                                                                          |

**TIP:** • Changing any of the settings of the [Picture mode] in the OSD menu will change the settings for the current input only.

#### (16) ASPECT Button

Cycles through the picture aspect ratios [Normal], [Full], [Wide], [1:1] and [Zoom]. See page 17.

#### (17) REMOTE ID Button

Activates the REMOTE ID function. See page 35.

#### (18) IMAGE FLIP Button

Rotates the OSD menu and the image when [HOME] is the selected input signal.

#### (19) GUIDE Button

Opens the monitor information. See page 60.

#### ■Setting the Aspect Ratio

Press the ASPECT button on the remote control to cycle through the options available for the current input signal.

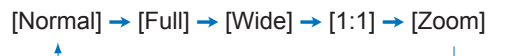

| Aspect ratio of<br>image | Unchanged view* <sup>3</sup> | Recommende | ed selection for picture<br>aspect* <sup>3</sup> | Description                                                 |
|--------------------------|------------------------------|------------|--------------------------------------------------|-------------------------------------------------------------|
| 4:3                      |                              | [Normal]   |                                                  | Reproduces the aspect ratio that is sent from the source.   |
| Squeeze                  |                              | [Full]     |                                                  | Fills the entire screen.                                    |
| Letterbox                |                              | [Wide]     |                                                  | Expands a 16:9 letter box signal to fill the entire screen. |

\*3: Gray areas indicate unused portions of the screen.

[1:1]: Shows the image in a 1 by 1 pixel format.

[Zoom]: The zoom function increases the image size, which expands the image beyond the active screen area. The parts of the image outside the active screen area are not shown.

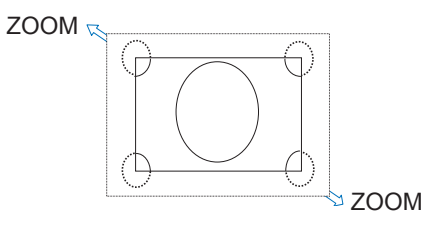

### About the home screen

This screen appears when the HOME button on the remote control is pressed.

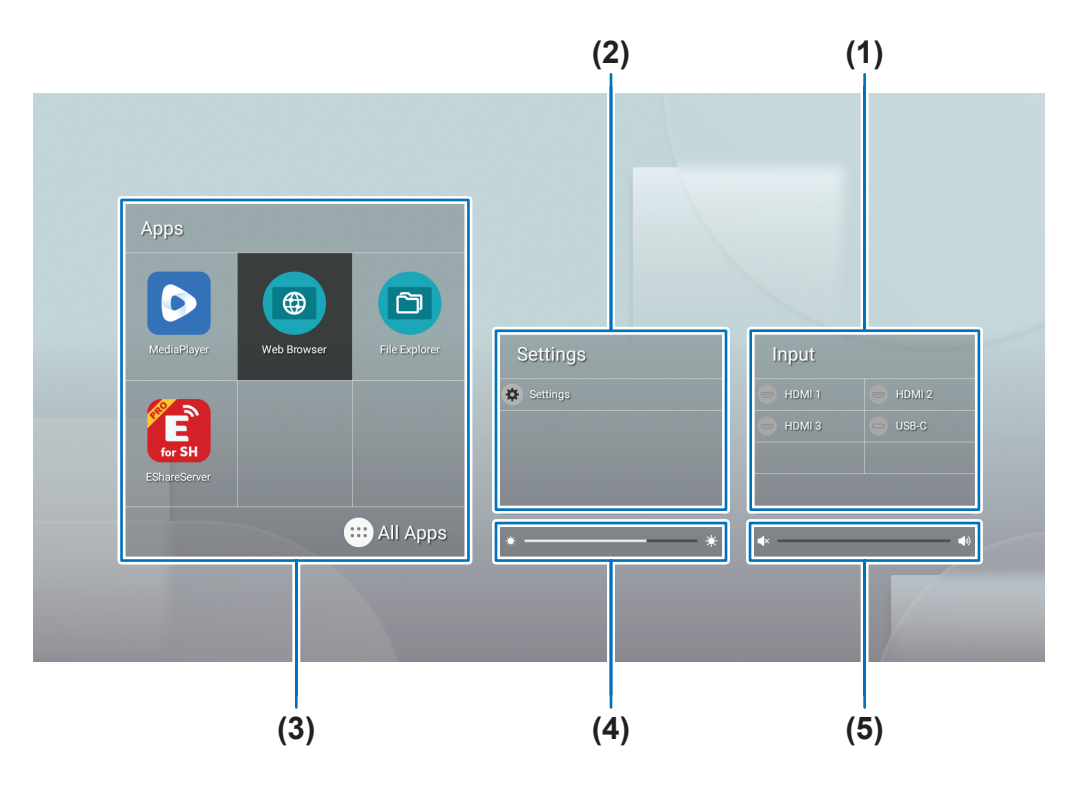

#### (1) Changes the input mode.

| Input mode | Video                | Audio                |
|------------|----------------------|----------------------|
| HOME       | HOME                 | HOME                 |
| HDMI1      | HDMI1 input terminal | HDMI1 input terminal |
| HDMI2      | HDMI2 input terminal | HDMI2 input terminal |
| HDMI3      | HDMI3 input terminal | HDMI3 input terminal |
| USB-C      | USB Type C port      | USB Type C port      |

The icon for a terminal that is not connected will be grayed out.

(2) Opens the selected OSD menu for making changes to various settings.

Dens the "Common Settings" menu (See page 48) and "Administrator Settings" menu (See page 51).

This accesses the picture and audio settings.

- **TIP:** Do not turn the main power switch off while the menu is open to avoid discarding the changes to the settings.
- 1. On the home screen, select [Settings] and press the SET button on the remote control.
- 2. Select a menu item and then adjust the settings as needed (See page 48).
- 3. When finished changing the settings, close the [Common Settings] menu by pressing the EXIT button on the remote control.
- TIP: When pressing the MENU button on the remote control, the [Common Settings] menu may open on the home screen. Close the [Common Settings] menu by pressing the EXIT button on the remote control to operate the application's menu.

#### Opens the "Administrator Settings" menu (See page 51).

This accesses the advanced features settings.

- **TIP:** Do not turn the main power switch off while the menu is open to avoid discarding the changes to the settings.
- 1. On the home screen, select [Administrator Settings] and press the SET button on the remote control.
- 2. Select a menu item and configure the settings as needed (See page 51).
- 3. When finished changing the settings, close the [Administrator Settings] menu by pressing the EXIT button on the remote control.
- **TIP:** When pressing the MENU button on the remote control, the [Common Settings] menu may open on the home screen. The [Setting Menu] option can access the [Administrator Settings]. Close the [Common Settings] menu by pressing the EXIT button on the remote control to operate the application's menu.
- (3) Opens selected app.
  - Start [MediaPlayer] (See page 24).
    - Start [Web Browser] (See page 22).
  - Start [File Explorer] (See page 20).
  - Start [EShareServer] (See page 29).
  - Show the list of applications.
    - C Show [Updater] (See page 23).
- TIP: When a confirmation screen to allow access appears when the application is started for the first time, select [Allow].
- (4) Adjusts the backlight.
- (5) Adjusts the volume.

## Application - File Explorer

Manages the files and folders in the internal storage and the USB flash drive connected to the monitor.

On the home screen, select [File Explorer] and press the SET button on the remote control.

TIP: • For ease of use while following the instructions in this section, connect and use a mouse and keyboard.

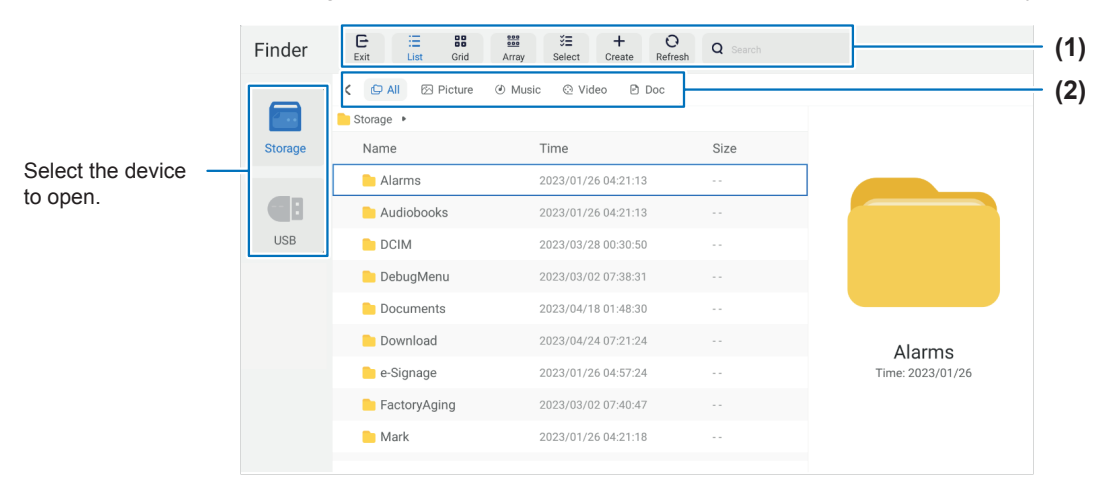

#### (1) Exit

Closes the [File Explorer] application.

#### List / Grid

Sets the files and folders layout view, options are: list style or icon grid style.

#### Array

Sorts files and folders by types, options are: Name / Kind / Size / Date Modified.

#### Select

Checkboxes to select files and folders.

#### Create

Creates a new folder.

#### Refresh

Updates the file and folder list.

#### Search

Input field and search button for searching file and folder names.

#### (2) All

Shows all files and folders. **Picture** Shows the still image files. **Music** Shows the audio files. **Video** Shows the video files. **Doc** Shows the document files.

#### Creating a new folder

- 1. Select [Create].
- 2. Input the folder name using the On-Screen keyboard or a connected keyboard.
- 3. Select [OK].

#### ■Copy/Cut/Paste selected files and folders

- 1. Select [List] or [Grid] to show files and folders. Then press the SET button on the remote control at [Select].
- 2. Navigate the cursor to the files or folders that you want to copy or cut and then check the box.
- 3. Select [Copy] or [Cut], and press the SET button on the remote control.
- 4. Display the folder that you want to paste and navigate the cursor. Then select [Paste] and press the SET button on the remote control.

#### ■Delete files and folders

- 1. Select [List] or [Grid] to show files and folders. Then press the SET button on the remote control at [Select].
- 2. Navigate the cursor to the files or folders that you want to delete and then check the box.
- 3. Select [Delete], and press the SET button on the remote control.
- 4. Confirmation window appears. Then select [OK] and press the SET button on the remote control.

#### ■Rename a file and folder

- 1. Select [List] or [Grid] to show files and folders. Then press the SET button on the remote control at [Select].
- 2. Navigate the cursor to the file or folder that you want to rename and then check the box.
- 3. Select [Rename], and press the SET button on the remote control.
- 4. Input a new name using the On-Screen keyboard or connected keyboard. Then select [OK] and press the SET button on the remote control.

#### ■Close the [File Explorer] window

Select [Exit] on the screen to exit [File Explorer] application and close the window.

1. On the home screen, select [Web Browser] and press the SET button on the remote control.

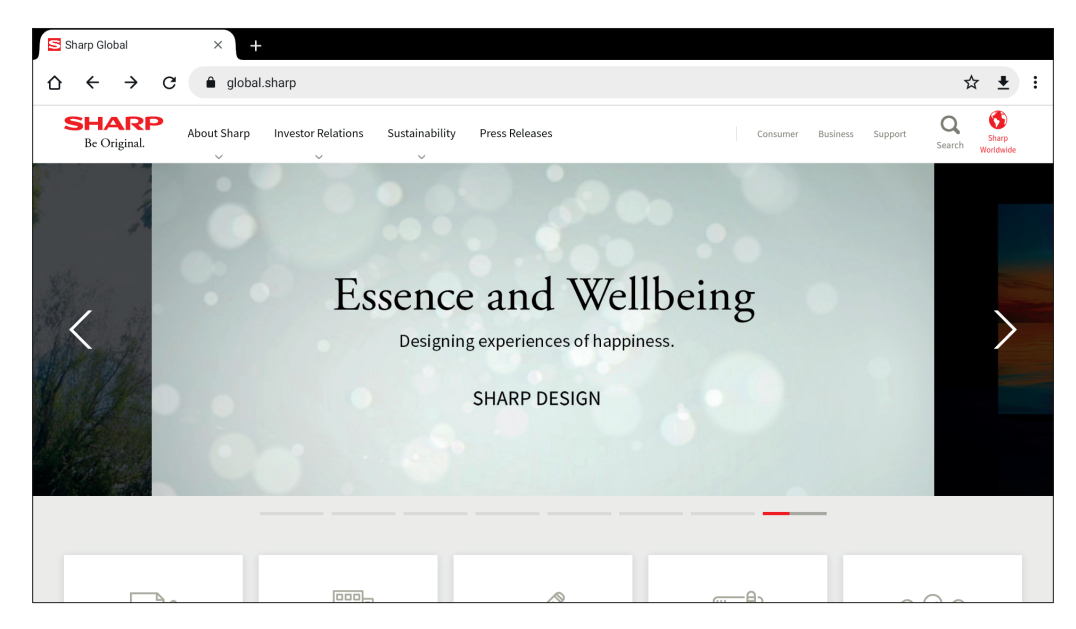

#### Exiting

Press the EXIT button on the remote control to close the Web Browser.

- TIP: The "Virtual Mouse" will appear on the screen when pressing the MENU button on the remote control for 3 seconds or longer. To move the Virtual Mouse, use the ▲/▼/◀/▶ buttons on the remote control. To select options by pressing the SET button on the remote control.
  - If a large-sized website is displayed, the Web Browser may automatically close.
  - If the application does not work properly, make sure that the date and time are set correctly.
- **NOTE:** Take proper care when browsing websites. In a malicious website, the input contents may be stolen and fraudulent applications may be downloaded. If a fraudulent application is installed, it may result in a virus infection or stealing of communication details.
  - Be sure to log out from a website that you have used by logging in. If you remain logged in, your personal information such as the ID may be known by a third person.

## Application - Updater

Updates applications that are factory-installed in APPLICATION. (A network environment that allows access to the internet is required).

On the home screen, select [All Apps], and then select [Updater] by pressing the SET button on the remote control. The [Export Law Assurances] appears. Select [OK] and press the SET button on the remote control. To use the software distributed by the [Updater], you must agree to the [Export Law Assurances].

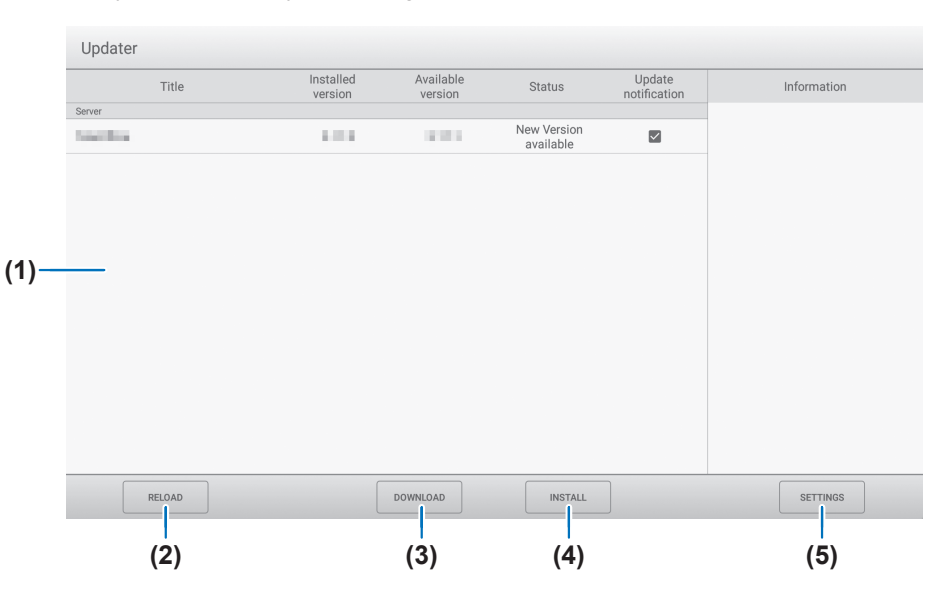

#### (1) Information area

Shows information on already downloaded software and software that can be downloaded. Update notification: Shown when [Notify new versions] is set to [On]. Update of software that is not checked will not be notified.

#### (2) RELOAD

Refreshes the information in the information area.

#### (3) DOWNLOAD

Downloads the selected software.

#### (4) INSTALL

Installs the selected software.

#### (5) SETTINGS

Configures settings for Updater.

| • | Hide updated items          | .Set whether or not to hide updated softwares in the information area.                                   |
|---|-----------------------------|----------------------------------------------------------------------------------------------------|
| • | Notify new versions         | .Set whether or not to display a message if updated software exists.                                     |
| • | Scheduled installation      | .Set whether or not to update the software automatically.                                                |
| • | Scheduled installation day  | .When [Scheduled installation] is set to [On], set the day of week to update the software automatically. |
| • | Scheduled installation time | .When [Scheduled installation] is set to [On], set the time to update the software automatically.        |
| • | Proxy                       | .Set whether or not to use this monitor in a proxy environment.                                          |
| • | Proxy settings              | .When [Proxy] is set to on, set the host name, port, username, and password of the proxy.                |
| • | About Updater               | .Show the information about the application.                                                             |
| • | Reset                       | .Initialize the [SETTINGS].                                                                              |
|   |                             |                                                                                                    |

## Application - MediaPlayer

The MediaPlayer is an application for playing playlists composed of multiple image / video / audio files. Select [MediaPlayer] on the home screen and press the SET button on the remote control.

#### MediaPlayer top screen

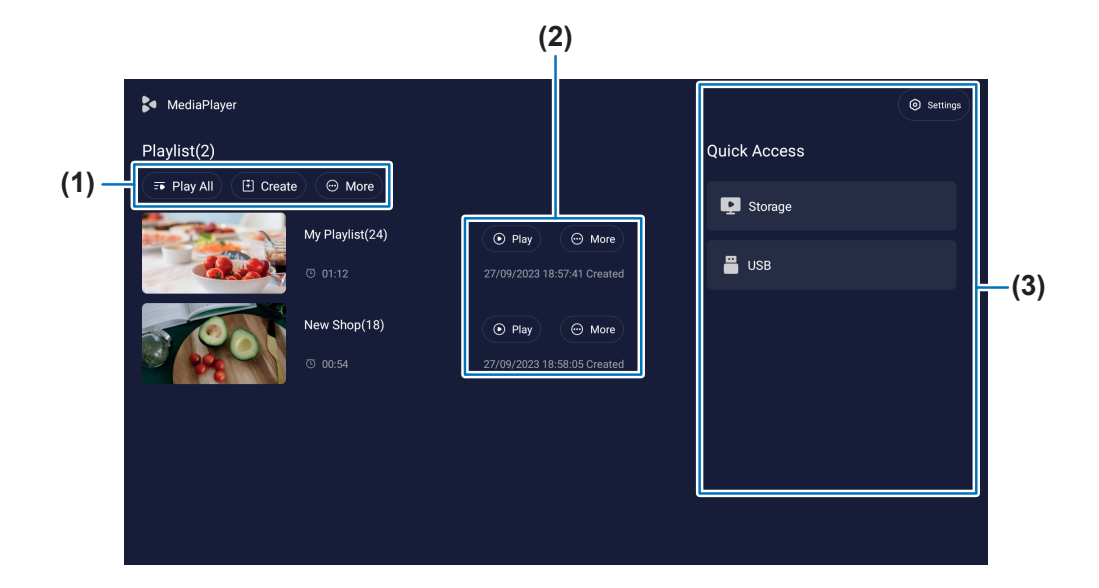

#### (1) Play All

Play all playlists repeatedly from top to bottom.

#### Create

Create a new playlist.

#### More

Open additional menu, for example, [Delete all playlist].

#### (2) Play

Plays the playlist shown in the left side.

#### More

Shows additional menus:

- Enter details..... Show the detail menu. See page 26.
- Delete ..... Delete the playlist.
- Rename ..... Change the name of playlist.
- Upward/Downward ..... Move the selected playlist location on the list.
- Export to USB ...... Copy the selected playlist to the folder named "MediaPlayList" on a USB storage device for importing the file to other monitors.
- **TIP:** The files in the "MediaPlayList" folder will be overwritten.

#### (3) Settings

Configures the MediaPlayer Settings. See page 26.

#### Storage

Shows a connected device. See page 27.

#### ■Creating a playlist

- 1. Select [Create]. If there is no playlist, select [Create Playlist] and press the SET button on the remote control.
- 2. Input a playlist name using the On-Screen keyboard or a connected keyboard.
- 3. Select [Add the files] on the [Playlist Detail] screen and press the SET button on the remote control.
- 4. Press the SET button on the remote control at [Select], and then move the cursor to the file that you want to add the playlist. Press the SET button on the remote control.
- 5. Select [Confirm] and press the SET button on the remote control.

#### ■Playback playlists

- To playback all playlists, select [Play All].
   To playback selected playlists, move the cursor to the playlist that you want.
   Press the SET button on the remote control.
- To stop playback and close "Playlist Detail" screen, press EXIT button on the remote control.

#### ■Playback screen

It is shown in full screen. Press the SET button on the remote control while playing, the control buttons are displayed at the bottom of the screen. To stop the playback, press the EXIT button on the remote control.

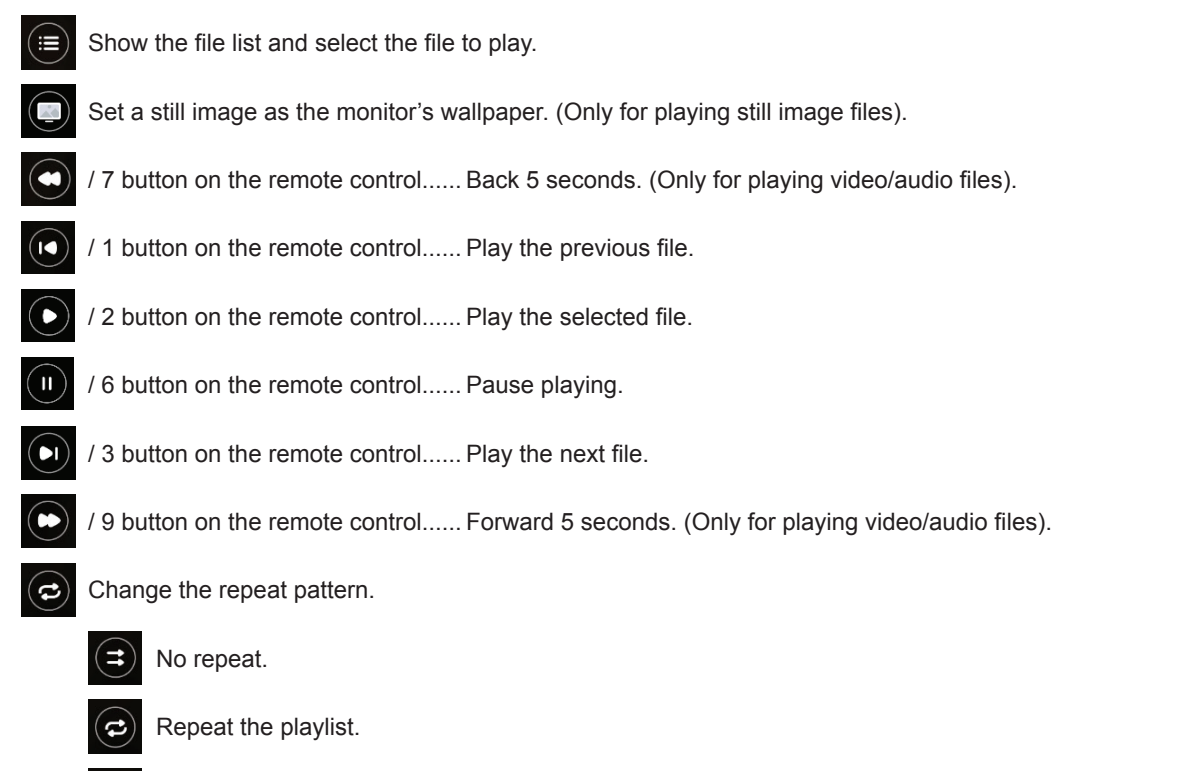

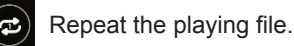

#### ■Editing playlists in Playlist Detail screen

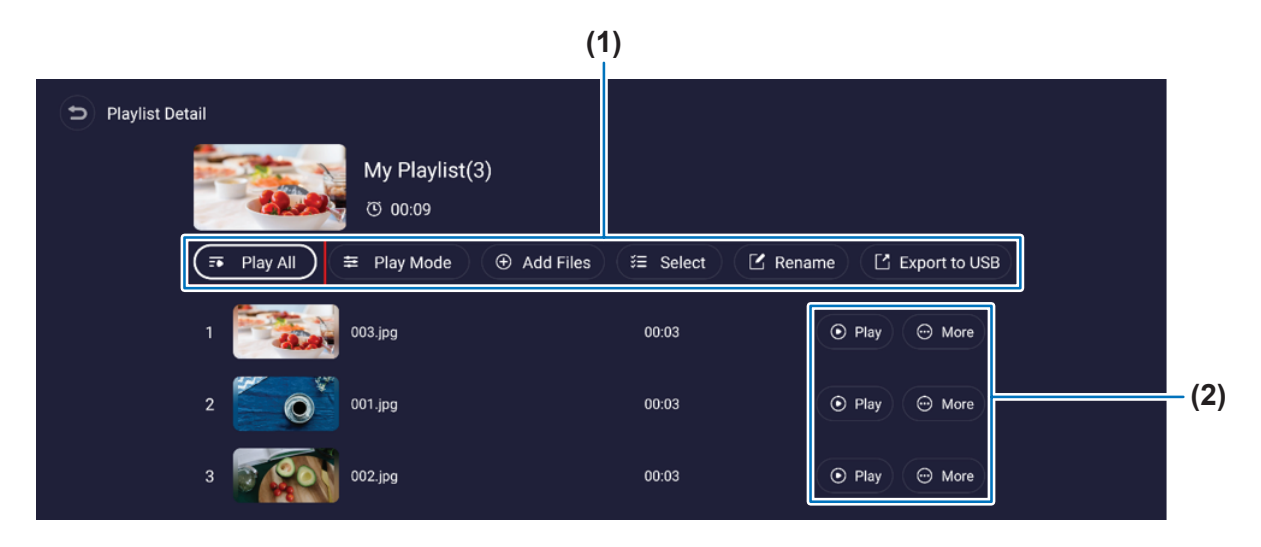

(1) Play All..... Play all files from top-to-bottom.

Play Mode...... Set the repeat play settings and the interval for still image files.

Add Files ..... Add files to the playlist.

Select ...... Select and delete files in the playlist.

Rename..... Change the playlist name.

Export to USB ..... Copy the playlist to a USB flash drive.

- TIP: Any existing content in the "MediaPlayList" folder are overwritten.
  - Copying files between a USB flash drive and the internal storage may take some time. Do not turn the main power switch off or let the monitor go into standby power mode while files are copied.

Check the settings for [Power Off Schedule] and [Off if No Operation] to ensure the power does not turn off automatically.

(2) Play ..... Play the files in the playlist.

More ...... Change the playlist location upward or downward. Remove a file from the playlist.

#### ■MediaPlayer settings

Set automatic playback and schedule options for the MediaPlayer.

USB Auto Play ...... Enables automatic copying of all files on the USB flash drive to the internal storage and playback when a USB flash drive is inserted. TIP: • Automatically copy files in the "MediaPlayl ist" folder on the USB flash drive as the

- **P:** Automatically copy files in the "MediaPlayList" folder on the USB flash drive as the new playlist and playback when a USB flash drive is inserted. This function cannot be changed.
  - Copying files between a USB flash drive and the internal storage may take some time. Do not turn the main power switch off or let the monitor go into standby power mode while files are copied. Check the settings for [Power Off Schedule] and [Off if No Operation] to ensure the
- power does not turn off automatically.
- Schedule Play ...... Set the playback schedule's, day, time, and a playlist.
- Power On Auto Play ...... Play the playlist automatically when the monitor turns on.
- Auto Play When Switch...... Play all playlists automatically in order when pressing the MEDIA PLAYER button on the remote control.

#### ■About Storage screen

Navigate directly to the files in the internal storage or USB flash drive.

Play the files and create playlists quickly.

| List       Grid       E Array       C Refresh         Image       Image       Q Search       List       Grid       E Array       C Refresh         Image       Modified Time       Size         Image       2023/05/16 14:47:16       71 tems         Image       2023/05/16 14:47:16       71 tems         Image       2018/12/27 10:31:28       114.56KB         Image       2018/12/27 10:31:00       328.85KB         Image       2018/12/27 10:31:05       324.28KB         Image       2019/03/19 13:10:52       634.09KB | Storage       USB         I Play All       I Select       Q Search       List       Grid       I Array       Refresh <ul></ul>                                                                                                    | D Quick Access |            |           |              |           |         |           |
|----------------------------------------------------------------------------------------------------|----------------------------------------------------------------------------------------------------|----------------|------------|-----------|--------------|-----------|---------|-----------|
| Play All       第 Select       Q Search       List       Grid       第 Array       Q Refresh         < > USB >       Name       Modified Time       Size         > Data       2023/05/16 14.47.16       71 items         = 000.jpg       2018/12/27 10.31.28       114.56KB         = 001.jpg       2018/12/27 10.31.00       328.83KB         = 002.jpg       2018/12/27 10.31.02       634.09KB                                                                                                    | Image: Play All         E         Select         Q         Search         List         Grid         B         Array         Q         Refresh           Name         Modified Time         Size           •         USB •         Size         7         7         1         1         1         1         1         1         1         1         1         1         1         1         1         1         1         1         1         1         1         1         1         1         1         1         1         1         1         1         1         1         1         1         1         1         1         1         1         1         1         1         1         1         1         1         1         1         1         1         1         1         1         1         1         1         1         1         1         1         1         1         1         1         1         1         1         1         1         1         1         1         1         1         1         1         1         1         1         1         1         1         1         1         1 | s              | torage     | USB       |              |           |         |           |
| Name         Modified Time         Size           Data         2023/05/1614.47.16         71 Items           000.jpg         2018/12/27 10.31.28         114.56KB           001.jpg         2018/12/27 10.30.46         328.8KB           002.jpg         2018/12/27 10.30.46         324.28KB           003.jpg         2019/03/19 13.10.52         634.09KB                                                                                                    | Name         Modified Time         Size                • Data         2023/05/16.14.47.16         71 Items                • 000.jpg         2018/12/27.10.31.28         114.56KB                • 001.jpg         2018/12/27.10.31.00         328.83KB                • 002.jpg         2019/03/19.13.10.52         634.09KB                                                                                                    |                | • Play All | š⊟ Select | Q Search     | List Grid | 🚟 Array | Q Refresh |
| Name         Modified Time         Size                • Dota          0023/05/1614.47.16         114.568                • 000.jpg          2018/12/27.10.31.28         328.888                • 002.jpg          2018/12/27.10.34.64         324.2868                • 003.jpg          2019/03/19.31.052         634.0968                                                                                                    | Name         Modified Time         Size                Dota          2023/05/161447:16         71 items                e.000.jpg          2018/12/27 10:31:28         714 56KB                e.001.jpg          2018/12/27 10:30:46         328 85KB                e.003.jpg          2018/12/27 10:30:46         324 28KB                e.003.jpg          2019/03/19 13:10:52         634 09KB                                                                                                    |                | USB >      |           |              |           |         |           |
| Data       2023/05/16/14:47:16       71 items         * 000.jpg       2018/12/27 10:31:28       114:56KB         * 001.jpg       2018/12/27 10:31:00       328:85KB         * 002.jpg       2018/12/27 10:30:46       324:28KB         * 003.jpg       2019/03/19 13:10:52       634.09KB                                                                                                    | • Data       2023/05/16 14:47:16       71 Items         • 000.jpg       2018/12/27 10:31:28       114.56KB         • 001.jpg       2018/12/27 10:31:00       328 83KB         • 002.jpg       2018/12/27 10:30:46       324 28KB         • 003.jpg       2019/03/19 13:10:52       634.09KB                                                                                                    | N              | ame        |           | Modified Tim | e         |         | Size      |
| • 000.jpg       2018/12/27 10.31.28       114.56KB         • 001.jpg       2018/12/27 10.30.46       328.83KB         • 002.jpg       2018/12/27 10.30.46       324.28KB         • 003.jpg       2019/03/19 13:10:52       634.09KB                                                                                                    | • 000.jpg       2018/12/27 10.31.28       114.56KB         • 001.jpg       2018/12/27 10.31.00       328.85KB         • 002.jpg       2018/12/27 10.30.46       324.28KB         • 003.jpg       2019/03/19 13:10:52       634.09KB                                                                                                    | •              | Data       |           | 2023/05/16   | 14:47:16  |         | 71 items  |
| 001.jpg         2018/12/27 10:31:00         328.83KB           002.jpg         2018/12/27 10:30:46         324.28KB           003.jpg         2019/03/19 13:10:52         634.09KB                                                                                                    | 001.jpg         2018/12/27 10:31:00         328.83KB           002.jpg         2018/12/27 10:30:46         324.28KB           003.jpg         2019/03/19 13:10:52         634.09KB                                                                                                    | e              | 000.jpg    |           | 2018/12/27   |           |         | 114.56KB  |
| 002.jpg         2018/12/27 10:30:46         324.28KB           003.jpg         2019/03/19 13:10:52         634.09KB                                                                                                    | <ul> <li>&gt; 002.jpg</li> <li>2019/03/19 13:10:52</li> <li>634.09КВ</li> <li>т 003,jpg</li> <li>2019/03/19 13:10:52</li> </ul>                                                                                                    |                | 001.jpg    |           | 2018/12/27   | 10:31:00  |         | 328.83KB  |
| т 003.jpg 2019/03/19 13:10:52 634.09КВ                                                                                                    | т 003.jpg 2019/03/19 13:10:52 634.09КВ                                                                                                    |                | 002.jpg    |           | 2018/12/27   | 10:30:46  |         | 324.28KB  |
|                                                                                                    |                                                                                                    |                | • 003.jpg  |           | 2019/03/19   | 13:10:52  |         | 634.09KB  |

Play All..... Play all files.

- Search..... Search for a file with keywords.
- List / Grid..... Shows files as a list style or icon style (Grid).
- Array ...... Sort files: Name, Kind (file type), Size, Date Modified (update date).
- Refresh ..... Update the file list.

#### Image file

| Extension      | Max. resolution |
|----------------|-----------------|
| *.bmp          |                 |
| *.jpg (*.jpeg) | 7680x4320       |
| *.png          |                 |

**TIP:** • Still images are shown in 1920 x 1080 resolution.

#### Audio file

| Extension | Audio Codec    | Sampling Rate | Bit Rate       |
|-----------|----------------|---------------|----------------|
| *.mp3     | MPEG1/2 layer3 | 8 k - 48 kHz  | 8 k - 320 kbps |

#### Video file

| Extension | Video Codec | Audio Codec         | Max. Resolution  | Max. Bit Rate |
|-----------|-------------|---------------------|------------------|---------------|
| * mku     | H.264       | Mpeg1/2 Layer1/2/3, | 4096x2160@60 fps | 135 Mbps      |
| .111KV    | Mpeg-4      | AAC-LC              | 1920x1080@60 fps | 40 Mbps       |
|           | H.265       |                     | 4096x2160@60 fps | 200 Mbps      |
| *.mp4     | H.264       | Mpeg1/2 Layer1/2/3, | 4096x2160@60 fps | 135 Mbps      |
|           | Mpeg-4      |                     | 1920x1080@60 fps | 40 Mbps       |

Sometimes, it may not be possible to play a video file even when the conditions above are met.

#### File system

| File System | Read / Write |
|-------------|--------------|
| FAT32       | Read / Write |
| NTFS        | Read         |

## Application - Wireless Display (EShare)

- You can display the image of another device on the same network on this monitor.
- This application can be tried for free. The trial period is 14 days. It cannot be used after the trial period. Please purchase a license key if you wish to continue using it. For details, please contact your authorized SHARP dealer.
- Connect the monitor (with a LAN cable) to a wireless router and the device to the network access point or wireless router.
- Software must be downloaded to the other device. For details, see below.
- · Connections to all devices is not guaranteed.

#### Supported devices:

| Windows    | Windows 10 or later                                                                                                |
|------------|----------------------------------------------------------------------------------------------------|
| Chrome OS  | Eshare: Chrome OS version 126 or later<br>Must support Google Play.<br>Google Cast: Chrome OS version 126 or later |
| macOS      | macOS v13 or later                                                                                                 |
| Android    | Android 10 or later                                                                                                |
| iOS/iPadOS | iOS 14 or later<br>iPadOS 14 or later                                                                              |

#### Start EShareServer

To use this application, it is necessary to authenticate. Uses the Internet for authentication. Therefore, when starting this application for the first time, connect this monitor to the Internet.

1. Select 🖪 in the home screen and press the SET button on the remote control.

#### Display the image that appears on the other device

The following explanation uses Windows (device) as an example.

1. Access the address shown in EShare on the monitor with your browser, and download the software to the other device whose image is to be displayed.

A warning screen may be displayed, but continue downloading.

- 2. Install and start the software you downloaded.
- 3. Check the name of the display shown in EShare on the monitor and click [Connect].

#### 4. Select [Share screen].

- You can select [Screen Mirror] (Windows) or [TV Mirror] (Android) to display the image that appears on the monitor on the other device.
- The other device connects to the monitor, and the image from the other device appears on the monitor.

#### TIPS

The manual for this application can be downloaded from our website. (Provided only In English).
 https://business.sharpusa.com/product-downloads (North America)
 https://www.sharp.eu/download-centre (Europe/Asia/Pacific)

## **Advanced Operation**

### **Creating a Power and Reboot Schedule**

The schedule function allows the monitor to automatically change between power on and standby state at different times and reboot.

#### To program the schedule:

#### 1. Enter the [Schedule] menu.

- (1) Press the MENU button on the remote control.
- (2) Use the ▼ and ► buttons to select [Schedule] in [Administrator Settings] menu. Press the SET button. Input the admin password if required.

#### 2. Set the Power On Schedule.

- Use the ►/▲/▼ buttons to select [Add Power On schedule] in [Power On Schedule]. Press the SET button.
- (2) Use the ▲/▼ buttons to set the time. To move the setting field, press
- (3) Select the [Input] that will become active at the schedule time.
- (4) Select the day(s) that will activate the schedule.
- (5) Press ▼ and ► button to select [Save]. Press the SET button.

#### 3. Set the Power Off Schedule.

- (1) Use the ►/▲/▼ buttons to select [Add Power Off schedule] in [Power Off Schedule]. Press the SET button.
- (2) Use the  $\blacktriangle/\nabla$  buttons to set the time. To move the setting field, press  $\blacktriangleleft/\triangleright$  buttons.
- (3) Select the day(s) that will activate the schedule.
- (4) Press ▼ and ► button to select [Save]. Press the SET button.

#### 4. Set the Reboot Schedule.

- (1) Use the ►/▲/▼ buttons to select [Add Reboot schedule] in [Reboot Schedule]. Press the SET button.
- (2) Use the ▲/▼ buttons to set the time. To move the setting field, press </ >> buttons.
- (3) Select the day(s) that will activate the schedule.
- (4) Press ▼ and ► button to select [Save]. Press the SET button.

#### 5. Manage the schedules.

- (1) Use the ►/▲/▼ buttons to select [Schedule List] in [Schedule]. Press the SET button.
- (2) Use the ▲/▼ buttons to select the schedule that you want to change. To enable or disable, press ◄/► buttons. If you want to change the time, day(s), or delete the schedule, press the SET button to open the detailed setting window.
- (3) To close the menu, press the EXIT button.
- **TIP:** The [Date & Time] needs to be set before adding schedules.
  - Schedules you configure are saved when pressing [Save] on the each setting menu.
  - The [Input] in [Power On Schedule] has a higher priority than [Custom Detect] setting.
  - Each schedule must be set at an interval of 5 minutes or more.
  - Up to 15 "Schedule" items can be created.
  - When a period of about two weeks has passed after disconnecting the power cord of the monitor, the time will be initialized and the clock function will stop. If the clock function has stopped, configure the [Date & Time] again.

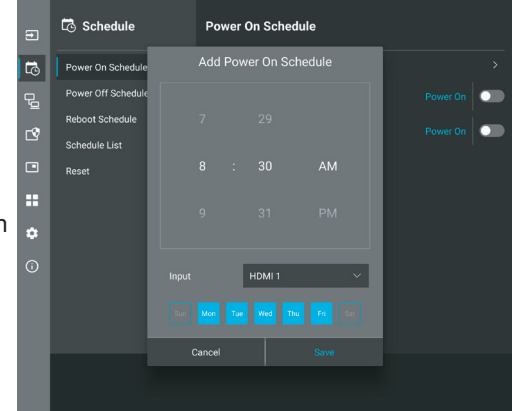

### Setting Security and Locking the Monitor Controls

Under normal operation, the monitor can be controlled by any person using the remote control or the monitor control panel. You can prevent unauthorized use and changes to the monitor settings by enabling the options for Security and Lock Settings.

The security and locking functions covered in this section are:

- Setting the password
- · Enabling password security
- Locking the remote control buttons (See page 33)
- Locking the monitor rear side buttons (See page 34)

#### **Settings Location**

The instructions in this section guide you through configuring security and locking functions in the monitor's OSD menu. These settings can also be configured using the monitor's web controls. See page 39.

The menu options for Security and Lock Settings are in the [Protect] menu in both the OSD menu and web controls.

| Ð  | C Protect           | Security Settings  | _ |
|----|---------------------|--------------------|---|
| 5  | Power Save Settings | Password >         |   |
| Ð  |                     | Lock Admin Setting |   |
|    | Lock Settings       | Start-up Lock      |   |
|    | Advanced            | Control Lock       |   |
|    | Reset               |                    |   |
|    |                     |                    |   |
| \$ |                     |                    |   |
| (j |                     |                    |   |
|    |                     |                    |   |
|    |                     |                    |   |
|    |                     |                    |   |
|    |                     |                    |   |
|    |                     |                    |   |
|    |                     |                    |   |

#### ■Password Security

When password security is enabled, an alphanumeric password between 4 and 64 single-byte is required when turning on the main power and/or accessing the [Administrator Settings] menu (see page 32). The monitor will function normally after the password is entered. If no buttons are pressed during the period you set for [OSD Time], the monitor will be locked automatically and the password will be required again.

**TIP:** If you change the password make a note of the password in a secure location. If you forget your password, you will need to contact technical support to get a recovery password to access the monitor's OSD menu.

#### Set a password for the monitor

This step is only required if you want to change the password.

| Ð   | 🗳 Protect           | Security Settings  |
|-----|---------------------|--------------------|
| 5   | Power Save Settings | Password >         |
| Ę,  | Security Settings   | Lock Admin Setting |
| -   | Lock Settings       | Start-up Lock      |
|     | Advanced            | Control Lock       |
|     | Reset               |                    |
| ==  |                     |                    |
| ٠   |                     |                    |
| (j) |                     |                    |
|     |                     |                    |
|     |                     |                    |
|     |                     |                    |
|     |                     |                    |
|     |                     |                    |

- 1. Using the remote control, navigate to [Protect] then to [Security Settings]. Select [Password], press OK.
- 2. Input an admin password and press [OK]. Then you can set other options in [Security Settings].
- 3. To change the password, under [Change the admin password], enter the current password and press [OK].
- 4. Input a [Enter new password] field and then input it again in the [Confirm new password] field.
- 5. The new password is immediately saved.

#### Enable password security

- 1. Using the remote control, navigate to [Protect] then to [Security Settings].
- 2. Select the options you want to use:
  - [Lock Admin Setting] ..... The password is required to enter the [Administrator Settings] menu.
  - [Start-Up Lock] ...... The password is required when turning on the monitor from the main power switch.
    - When this option is selected the password is only required on power cycle using the main power switch or after power failure. This option does not prompt for a password when using the remote control POWER ON and STANDBY buttons or the  $\boldsymbol{U}$  button on the rear side of the monitor.
  - [Control Lock] ...... The password is required to use any of the remote control buttons or buttons on the monitor.
- TIP: The settings are enabled after OSD menu is closed and the specified time has passed that you set in [OSD Time].

#### ■Locking the Button Controls

The lock settings prevent the monitor from responding to button presses on the IR remote control or the rear side of the monitor. When locking the button controls, some buttons can be configured to remain unlocked for users to adjust the settings. Locking and unlocking the button controls do not require a password.

### ■Locking the IR Remote Buttons

#### Locking

The [IR] option in the [Lock Settings] prevent the monitor from being controlled using the remote control. Enabling [IR] does not lock the buttons on the monitor control panel.

| f          | Protect             | < Lock Settings |        |   |
|------------|---------------------|-----------------|--------|---|
| <b>1</b> 0 | Power Save Settings | Select          | IR     | ~ |
| R          | Security Settings   | Mode            | Unlock |   |
| -0         | Lock Settings       |                 |        |   |
|            | Advanced            |                 |        |   |
|            | Reset >             |                 |        |   |
|            |                     |                 |        |   |
| \$         |                     |                 |        |   |
| í          |                     | Activate        |        |   |
|            |                     |                 |        |   |
|            |                     |                 |        |   |

- 1. Using the remote control, navigate to [Protect] then to [Lock Settings].
- 2. Under the [Select] option, press the ▲, ▼ buttons to change the setting to [IR].
- 3. Under [Mode] choose the lock mode you want to enable.
  - [Unlock]......All buttons are unlocked.
    - [All Lock]......All buttons are locked.
    - [Custom Lock]......All remote buttons are locked except for the following buttons that can be individually set as locked or unlocked.
      - [Power] ......Select [Unlocked] to be able to use the <sup>ψ</sup> button when the IR Remote is locked. Select [Locked] to lock the button.
      - - [Min Volume] and [Max Volume]....... The volume buttons are unlocked, and the volume level can only be adjusted within the [Min] and [Max] range set.

The [Volume] must be set to [Unlocked] for this setting to operate.

- **TIP:** Volume [Min Volume]/[Max Volume] lock only works with Internal speaker, Speaker Out connector and Audio Line Out (3.5 mm connector). It does not work when [Audio Receiver] is enabled.
- [Input] ......Select [Unlocked] to unlock all input buttons. Select [Locked] to lock all input buttons.
- 4. Select [Activate] to activate all settings.

#### Unlocking

• IR Remote Control – to return to normal operation, press-and-hold the DISPLAY button for at least 5 seconds.

#### ■Locking the rear side Buttons

#### Locking

The [Key] option in the [Lock Settings] prevents the monitor from being controlled using the buttons on the rear side of the monitor. Enabling [Key] does not lock the buttons on the remote control.

| f  | Protect                                      | < Lock Settings |        |        |
|----|----------------------------------------------|-----------------|--------|--------|
| ß  | Power Save Settings                          | Select          | Кеу    | ×.     |
| Q  | Security Settings                            | Mode            | Unlock | $\sim$ |
| -  | Lock Settings                                |                 |        | $\sim$ |
| Ľ  | Advanced                                     |                 |        | $\sim$ |
|    | Reset >                                      |                 |        |        |
|    |                                              |                 |        | •      |
| *  |                                              |                 |        | $\sim$ |
| (j |                                              | Activate        |        | >      |
|    |                                              |                 |        |        |
|    |                                              |                 |        |        |
|    | Selects the device, [IR], [KEY] or [KEY & II |                 |        |        |

- 1. Using the remote control, navigate to [Protect] then to [Lock Settings].
- 2. Under the [Select] option, press the ▲, ▼ buttons to change the setting to [Key].
- 3. Under [Mode] choose the lock mode you want to enable.
  - [Unlock].....All buttons are unlocked.
  - [All Lock]......All buttons are locked.
  - [Custom Lock]......All buttons are locked except for the following buttons that can be individually set to be locked or unlocked.
    - [Power] ......Select [Unlocked] to be able to use the U button when the keys are locked.
    - [Volume] ......Select [Unlocked] to be able to control the volume with the ⊲/▷ keys when the keys are locked. Select [Locked] to prevent volume adjustment.
      - [Min Volume] and [Max Volume]....... The ⊲/▷ keys are unlocked and the volume can only be adjusted within the [Min] and [Max] set.

The [Volume] must be set to [Unlocked] for this setting to operate.

- **TIP:** Volume [Min Volume]/[Max Volume] lock only works with Internal speaker, Speaker Out connector and Audio Line Out (3.5 mm connector). It does not work when [Audio Receiver] is enabled.
- [Input] ......Select [Unlocked] to be able to change the inputs using the INPUT button.

#### 4. Select [Activate] to activate all settings.

#### Unlocking

- Buttons ........ To return to normal operation unlock all the buttons on the rear side of the main unit by pressing the ▲ button and ▼ button on the main unit control panel at the same time for 3 seconds or longer.
- OSD Menu.... To return to normal operation, use the remote control to navigate to [Protect] then to [Lock Settings]. Under the [Select] option, change the setting to [Key]. Under [Mode] choose [Unlock] and then select [Activate].

#### ■Locking the IR Remote Buttons and the rear side Buttons

Select [Protect] → [Lock Settings] → [Select] → [Key & IR] from the OSD menu.

For the subsequent setting procedure, buttons for which the lock is enabled, and unlocking method, refer to "Locking the IR Remote Buttons" and "Locking the rear side Buttons".

### **Setting the Remote Control ID Function**

The remote control can be used to control up to 25 individual monitors using what is called the REMOTE CONTROL ID mode. The REMOTE CONTROL ID mode works in conjunction with the Monitor ID, allowing control of up to 25 individual monitors. For example, if there are many monitors being used in the same area, a remote control in normal mode would send signals to every monitor at the same time (see **Figure 1**). Using the remote in REMOTE CONTROL ID mode will only operate one specific monitor within the group (see **Figure 2**).

#### To Set Remote Control ID (Entering REMOTE CONTROL ID mode)

While holding down the REMOTE ID SET button on the remote control, use the KEYPAD to input the Monitor ID (1-25) of the monitor to be controlled via remote. The remote control can then be used to operate the monitor having that specific Monitor ID number.

When 0 is selected or when the remote control is in normal mode, all monitors will be operated.

#### To Reset REMOTE CONTROL ID mode

Normal Mode - To return to Normal Mode press the REMOTE ID CLEAR button and hold down for 5 seconds.

- **TIP:** In order for this feature to work properly, the monitor must be assigned a Monitor ID number. The Monitor ID number can be assigned under the Setup menu in the OSD. See page 58.
  - Point the remote control toward the remote sensor of the desired monitor and press the REMOTE ID SET button. The MONITOR ID number is shown on the screen when your remote control is in ID mode.

#### Use the Remote Control to Control all Monitors in Range

- 1. On the remote control, press and hold down the REMOTE ID SET button while using the keypad to input the REMOTE CONTROL ID number "0".
- 2. All monitors within range of the remote control will now respond to keypad press.

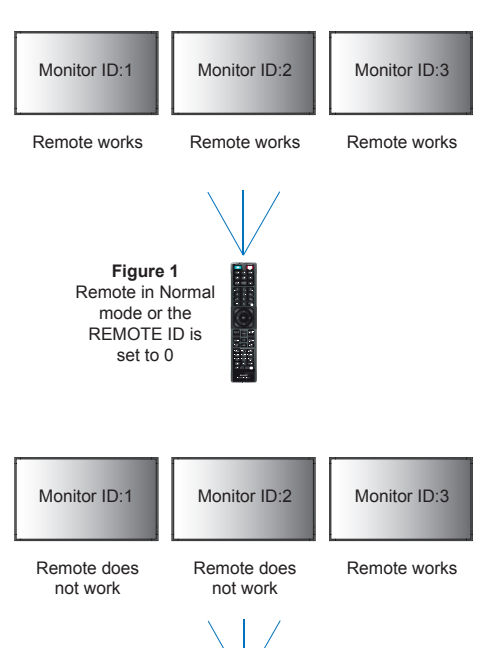

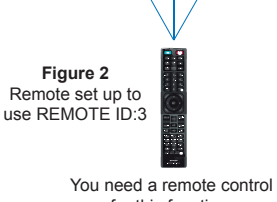

**TIP:** • When the REMOTE ID is set to "0", pressing REMOTE ID SET will make all monitors, within range of the remote signal, show their Monitor ID on screen. This way you can easily see what the Monitor ID is if you want to control a single monitor, as described below.

#### Use the remote control to operate a monitor that has a specific MONITOR ID number assigned to it

1. Set the [Monitor ID] number for the monitor (see page 58). The [Monitor ID] number can range from 1-25.

This [Monitor ID] number allows the remote control to operate this specific monitor without affecting other monitors.

- On the remote control, press and hold down the REMOTE ID SET button while using the keypad to input the REMOTE CONTROL ID number (1-25). The REMOTE ID NUMBER should match the MONITOR ID number of the monitor to be controlled.
- 3. Point the remote control toward the remote sensor of the desired monitor and press the REMOTE ID SET button.

The MONITOR ID number is shown in red on the monitor.

If the REMOTE CONTROL ID is "0", then all monitors in range will show their particular MONITOR ID number in red.

If the MONITOR ID number is shown in white on the monitor, the MONITOR ID number and the REMOTE CONTROL ID are not the same.

## **External Control**

#### Connecting an external device

There are two options to connect an external device to control the monitor.

RS-232C terminal.

Connecting an external device to the RS-232C terminal of the monitor with an RS-232C cable.

• LAN port.

Connecting a network to the LAN port of the monitor with a LAN cable (RJ-45 category 5 or higher).

### Controlling the Monitor via RS-232C

This monitor can be controlled by connecting a personal computer with an RS-232C (reverse type) terminal.

For example, some of the functions that can be controlled by a personal computer are:

- Power ON or standby.
- Switching between input signals.
- Sound Mute ON or OFF.

#### Connection

Monitor + computer.

- Please turn off the monitor's main power before connecting a computer to the monitor.
- Please turn on the connected computer first then turn on the monitor's main power.

If you turn on the computer and monitor in reverse order, the com port may not work.

To control the monitor via commands sent from a computer connected with an RS-232C cable, please use the control command. Instructions for the control command can be found in the "External\_Control.pdf". See page 47.

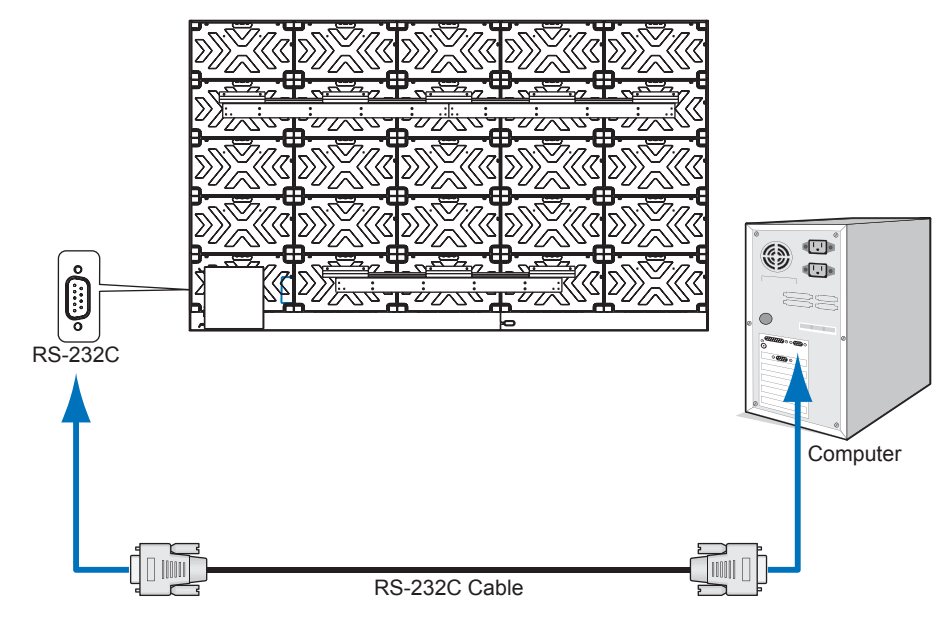

- **TIP:** If your computer is equipped only with a 25-pin serial port connector, a 25-pin serial port adapter is required. Contact your supplier for details.
  - For the pin assignment, please see "RS-232C input/output" on page 37.

This monitor uses RXD, TXD and GND lines for RS-232C control.

The reverse type cable (null modem cable) (not included) should be used for RS-232C control.

#### **PIN ASSIGNMENT**

RS-232C input/output

| Pin No | Name |
|--------|------|
| 1      | NC   |
| 2      | RXD  |
| 3      | TXD  |
| 4      | NC   |
| 5      | GND  |
| 6      | NC   |
| 7      | NC   |
| 8      | NC   |
| 9      | NC   |

This monitor uses RXD, TXD and GND lines for RS-232C control.

### Controlling the Monitor via LAN

#### Connecting to a Network

Using a LAN cable allows you to specify the monitor Settings by using an HTTP server function.

**TIP:** • To use a LAN connection, you are required to assign an IP address (see page 53). The monitor will obtain an IP address automatically when connected to a DHCP network.

#### Example of LAN connection:

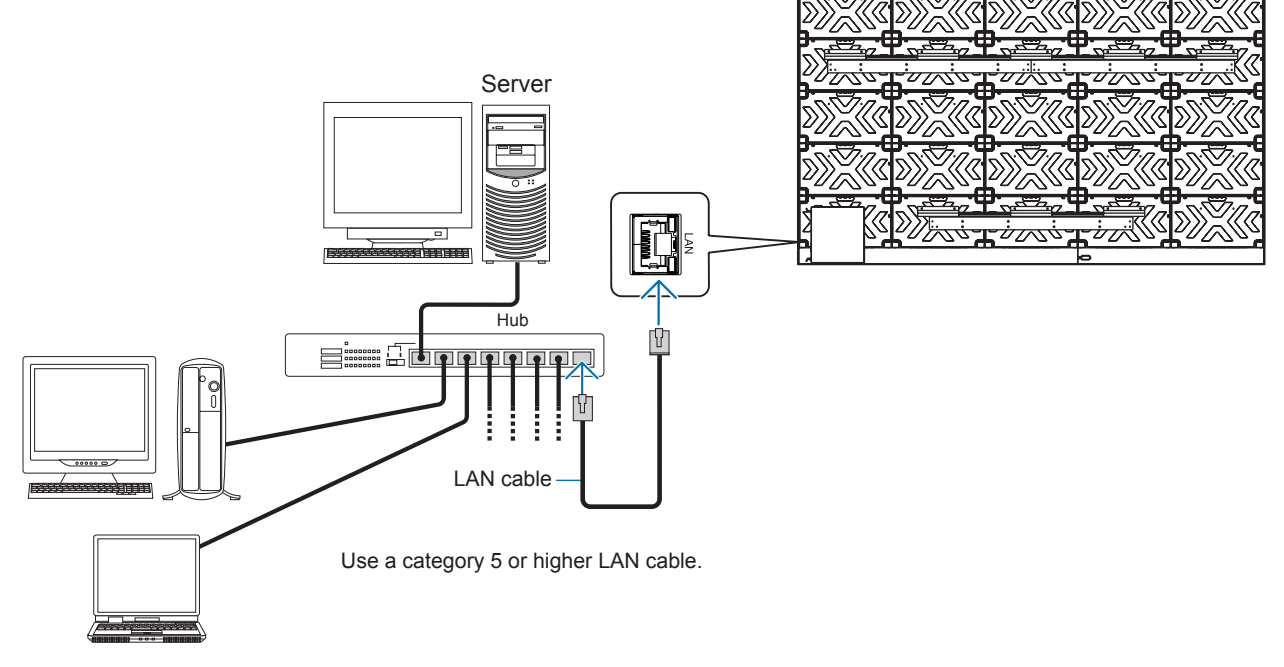

- **TIP:** This monitor must be connected to a network.
  - Enables [Monitor Control via Network] in [Network Settings] of [Network] on the [Administrator Settings] menu.
    The HTTP server won't work when [Low Power] is set to [Mode] under [Power Save Settings] in [Protect].
  - When using the HTTP server function with the power off, make sure to set [Mode] to [Normal].

#### HTTP Browser

#### Overview

Connecting the monitor to a network allows for remote control of the monitor from a computer connected to the same network.

This device uses "JavaScript" and "Cookies" and the browser should be set to accept these functions. Refer to the help files for the web browser to change the settings to use JavaScript and Cookies.

To access the HTTP server, launch a web browser on a computer connected to the same network as the monitor and enter the following URL in the web address field:

#### **Network Setting**

https://<the Monitor's IP address>/index.html

- TIP: The default IP address is assigned automatically to the monitor.
  - NaViSet Administrator software for managing monitors over the network is recommended (See page 47).
  - If the MONITOR NETWORK SETTINGS screen does not appear in the web browser, press the Ctrl+F5 keys to refresh your web browser (or clear the cache).
  - If the monitor appears to be slow in response to commands or clicks on buttons in the browser, or the general speed of operation is unacceptable, this may be due to network traffic or the settings on your network. Should this happen, consult your network administrator.
  - The monitor may not respond if the buttons shown on the browser are repeatedly pressed in rapid intervals. Should this happen, wait a moment and repeat. If you still can't get a response, turn the monitor off and then back on.

#### **Preparation Before Use**

Operation with a browser that uses a proxy server may not be possible depending on the type of proxy server and the setting method. Although the type of proxy server will be a factor, it is possible that items that have been set will not be shown, depending on the effectiveness of the cache, and the contents set from the browser may not be reflected in operation. It is recommended that a proxy server is not used unless the network environment requires it.

#### Handling of the Address for Operation via a Browser

A host name can be used in the following cases (corresponding to the IP address of the monitor):

The host name must be registered in the domain name system (DNS) by the network administrator. You can then access the network settings of the monitor via this registered host name by using a compatible browser.

If the host name has been configured in the "HOSTS" file of the computer being used, you can then access the network settings of the monitor via this host name by using a compatible browser.

- Example 1: When the host name of the monitor has been set to "pd.xxx.co.jp", access is gained to the network setting by specifying https://pd.xxx.co.jp/index.html for the address or the entry column of the URL.
- Example 2: When the IP address of the monitor is "192.168.73.1", access is gained by specifying https://192.168.73.1/index.html for the address or the entry column of the URL.

#### Setup for first-time use of the HTTP server

ENTER NEW HTTP PASSWORD window opens when accessing the HTTP server for the first time. Set a password for the HTTP server. The password can be max. 32 characters.

#### Operation

Access the following address to show HOME. https://<the Monitor's IP address>/index.html Click each link on the left-hand column below HOME.

#### **REMOTE CONTROL**

Enable an operation to control the monitor equivalent to the keys on the remote control.

#### ■OSD Menu Settings in the Monitor Web controls

Select one of the links on the left side of the monitor web controls to configure the settings available in the monitor's OSD. Please see page 48 for the full list of OSD menu controls.

[Picture], [Audio], [Input & Output], [Schedule], [Network], [Protect], [Setup], [System]

| SHARP              |                |                                    |         |              |                                |
|--------------------|----------------|------------------------------------|---------|--------------|--------------------------------|
| HOME               | REMOTE CONTROL |                                    |         |              |                                |
| REMOTE CONTROL     |                |                                    |         |              |                                |
| DICTURE            | POWER          | UOn                                |         | Ooff         |                                |
| PICTORE            | AFFLI          |                                    |         |              |                                |
| AUDIO              |                | ФНОМЕ                              | OHDMI 1 | OHDMI 2      | OHDMI 3                        |
|                    | INPUT SELECT   | OUSB-C                             |         |              |                                |
| INPUT&OUTPUT       |                | Native                             | Retail  | Conferencing | <ul> <li>Highbright</li> </ul> |
| CONTRACT           |                | <ul> <li>Transportation</li> </ul> | Custom  |              |                                |
| SCHEDULE           | ASDECT         | ●Normal                            | Oull    | • Wide       | ●1:1                           |
| NETWORK            | Asreci         | •Zoom                              |         |              |                                |
| NETWORK            | MUTE           | ●On                                |         | Off          |                                |
| CRESTRON CONNECTED | APPLY          |                                    |         |              |                                |
| PROTECT            | RELOAD         |                                    |         |              | RESET                          |
| CETLID             |                |                                    |         |              |                                |
| SETUP              |                |                                    |         |              |                                |
| SYSTEM             |                |                                    |         |              |                                |
| SNMP               |                |                                    |         |              |                                |
| 2601 (1213)        |                |                                    |         |              |                                |
| NAME               |                |                                    |         |              |                                |
| NETWORK SERVICE    |                |                                    |         |              |                                |
| UPDATE FIRMWARE    |                |                                    |         |              |                                |

 TIP: The buttons in the monitor web controls function as follows:
 [APPLY]....... Saves the settings.
 [CANCEL] .... Returns to the previous settings. TIP: CANCEL is disabled after clicking APPLY.
 [RELOAD] .... Reloads the settings.

[RESET] ...... Resets to the initial settings.

#### ■SNMP Settings

Click on "SNMP" on the left-hand column below HOME. The SNMP protocol is used to get status information and to control a monitor directly via the network.

#### Version:

- SNMP v1 Authenticated plaintext by community name, does not return a confirmation message of the trap.
- SNMP v2c Authenticated plaintext by community name, returns a confirmation message of the trap.
- SNMP v3 User authentication and message encryption are performed using an authentication protocol.

#### Community name:

The default setting of community name is "public". It is read-only. You can set community names for up to 3 settings. When "SNMP v3" is selected in "Version", configure the settings below.

#### USER NAME 1-3

USER1 to 3 can be registered.

USER NAME ......Configure the username to be used in SNMPv3. SECURITY LEVEL ......Set the security level.

| SECURITY LEVEL     | Authentication protocol | Message encryption |
|--------------------|-------------------------|--------------------|
| No Auth/No Private | No (User name)          | No                 |
| Auth/No Private    | MD5 or SHA1             | No                 |
| Auth/Private       | MD5 or SHA1             | DES or AES         |

#### Trap:

Sending error message to a specified address when an error occurs in the monitor.

| Check Box   | Explanation          | Error code       |
|-------------|----------------------|------------------|
| Temperature | Temperature abnormal | 0xA0, 0xA1, 0xA2 |

#### Name Settings

Click on "NAME" on the left-hand column below HOME.

| MONITOR NAME | Allows you to customize the monitor's name, up to a maximum of 16 characters long. This name is shown when searching for devices on the network when using an application such as NaViSet Administrator. Giving the monitor a unique name allows it to be easily identified when viewing a list of monitors on the network. The default name is the monitor's model name. |
|--------------|----------------------------------------------------------------------------------------------------|
| HOST NAME    | Type in the hostname of the network to the monitor.<br>Up to 15 alphanumeric characters can be used.                                                                                                    |

#### **Network Service Settings**

Click on "NETWORK SERVICE" on the left-hand column below HOME.

| PJLink CLASS              | Set a class for PJLink*.<br>NOTE: PJLink is a network interface standard that JBMIA established.<br>https://pjlink.jbmia.or.jp/index.html<br>This monitor is available for class1 and class2 command. |
|---------------------------|----------------------------------------------------------------------------------------------------|
| NOTIFY FUNCTION<br>ENABLE | Enable or disable a notification of the monitor network condition. This function is only for class2.                                                                                                  |
| NOTIFY ADDRESS            | Set an IP ADDRESS to which the monitor network status will be sent. This function is only for class2.                                                                                                 |
| PJLink PASSWORD           | Set a password for PJLink*. The password must be max. 32 characters long. Do not forget your password. If you forget your password, consult your supplier.                                            |
| HTTP PASSWORD             | Set a password for the HTTP server. The password must be max. 32 characters long.                                                                                                    |
| HTTP PASSWORD<br>ENABLE   | An HTTP PASSWORD is required when logging into the HTTP server.<br>Set the monitor name as the USER NAME when entering the password.                                                                  |

#### \*What is PJLink?

PJLink is a standardization of protocol used for controlling devices of different manufacturers. This standard protocol was established by Japan Business Machine and Information System Industries Association (JBMIA) in 2005.

The device supports all commands of PJLink.

### Commands

Connecting the monitor with RS-232C or connecting to a network via LAN, the control commands transmit and receive between the monitor and a connected device. It allows for remote control of the monitor from a connected device. Instructions for both control command types can be found in the external documents.

For details of each command, see the manual on the following website.

https://www.sharp-nec-displays.com/global/index.html

### **Proof of Play**

This function allows sending of messages for the current status of the monitor by self-diagnosis.

For the Proof of Play function including self-diagnosis, please see the "External\_Control.pdf". See page 47.

|     | Check item     | Message                                                                |
|-----|----------------|------------------------------------------------------------------------|
| (1) | INPUT          | HDMI1, HDMI2, HDMI3, USB-C, HOME                                       |
| (2) | Resolution     | e.g. (H)1920, (V)1080, (H)3840, (V)2160 or No signal or Invalid signal |
| (3) | Picture Image  | Normal Picture or No Picture                                           |
| (4) | AUDIO OUT      | Normal Audio or No Audio                                               |
| (5) | TIME           | (year)/(month)/(day)/(hour)/(minutes)/(second)                         |
|     |                | 01h: AC Power On                                                       |
|     |                | 02h: DC Power On                                                       |
|     |                | 03h: DC Power Off                                                      |
|     |                | 10h: MEDIA PLAYER is stop                                              |
| (6) | EXPANSION DATA | 11h: MEDIA PLAYER is start                                             |
|     |                | 12h: MEDIA PLAYER is pause                                             |
|     |                | 13h: MEDIA PLAYER error occur                                          |
|     |                | 40h: Human detected (Human sensor Status)                              |
|     |                | 41h: Human detect cleared (Human Sensor Status)                        |

#### Example:

- (1) HDMI1
- (2) 3840 x 2160
- (3) Normal Picture
- (4) Normal Audio
- (5) 2020/1/1/0h/0m/0s
- (6) 10h: MEDIA PLAYER is stop

### Screen Image and Video Signal Issues

#### No picture

- The signal cable should be completely connected to the display card/computer.
- · The display card should be completely seated in its slot.
- Check the main Power Switch, it should be in the ON position.
- Make sure both the computer and monitor are powered on.
- Make sure that a supported resolution has been selected on the display card or system being used. If in doubt, please refer to the user's manual of the display controller or system to change the resolution.
- Check the monitor and your display card with respect to compatibility and recommended signal timings.
- Check the signal cable connector for bent or pushed-in pins.
- The monitor automatically goes into standby at the preset time period after the video signal is lost. Press the power on button on the remote control or press the button on the monitor.
- If you unplug the signal cable when starting the computer, images may not be shown. Turn off the monitor and the computer and then connect the signal cable and turn on the computer and the monitor.
- Check for HDCP (High-bandwidth Digital Content Protection) content. HDCP is a system for preventing illegal copying of video data sent over a digital signal. If you are unable to view material via the digital inputs, this does not necessarily mean that the monitor is not functioning properly. With the implementation of HDCP, there may be cases in which certain content is protected by HDCP and might not be shown due to the decision/ intention of the HDCP community (Digital Content Protection, LLC).

#### The image is blinking

- If you use a signal repeater or distributor or a long cable, this may cause image roughness or blink for a moment. In this case please connect the cable to the monitor directly without using a repeater or a distributor, or replace the cable with a higher quality cable. Using a twisted pair extender may cause image roughness depending on the environment where the monitor is in or the cable you are using. For further information please ask your supplier.
- Some HDMI cables may not show a correct image. If input resolution is 1920 x 2160, 3840 x 2160 or 4096 x 2160, please use an HDMI cable which is approved to support 4K resolution.
- If external noise is affected, please use shielded cables.

#### The image is unstable

- The signal cable should be completely attached to the computer.
- Please adjust settings in the [Picture Mode] menu by checking the image on the screen.
- When the display mode is changed, the OSD Image Adjust settings may need to be re-adjusted.
- Check the monitor and your display card with respect to compatibility and recommended signal timings.
- If text looks garbled, change the video mode to noninterlaced and use a 60 Hz refresh rate.
- The image may be distorted when turning the power on or changing the settings.

#### The image is not properly reproduced

- Use the OSD Image Adjust controls to increase or decrease the coarse adjustment.
- Make sure that a supported resolution has been selected on the display card or system being used.
- If in doubt, please refer to the user's manual of the display card or system to change the resolution.

#### Selected resolution is not displayed properly

Check the Information OSD to verify the appropriate resolution has been selected.

 If the resolution you set is over or under a range, an "OUT of RANGE" window will appear in order to warn you. Please set supported resolution at the connected computer.

#### Video contrast is either too high or too low

- Check that the correct option for the [Video Range] is selected for the input signal. This only applies to video signals on the HDMI and USB-C inputs.
  - Blacks are crushed and whites are clipped change the [Video Range] to [Raw Signal]. Crushing blacks and clipping whites can occur when the monitor's [Video Range] is set to [Expanded Signal] while the source video signal's color levels are RGB Full (RGB 0-255), causing lost details in the shadows and highlights and the image appears overly high in contrast.
  - Blacks are dark gray and whites are dull change the [Video Range] to [Expanded Signal].
     Dulling blacks and whites can occur when the [Video Range] is set to [Raw Signal] while the source video signal's color levels are RGB Limited (RGB 16-235), which effectively appears to prevent the monitor from obtaining its full brightness range and the image appears to be lacking in contrast.

Either light vertical or horizontal stripes may appear, depending on the specific image pattern. This is not a product fault or degradation.

### Hardware Issues

#### The buttons do not respond

- Unplug the power cord of the monitor from the AC outlet to turn off and reset the monitor.
- Check the main power switch on the monitor.
- The monitor takes approximately 30 seconds or more to start up when the main power switch is turned on. During the startup, operation is not possible. Please wait until the startup is complete.

#### No sound

- Check to see if the audio cable is properly connected.
- Check to see if [Mute] is active. Use the remote control to enable or disable the mute function.
- Check to see if [Volume] is set to a minimum.
- Check to see if the computer supports an audio signal. If unsure, contact your supplier.
- If HDMI-CEC audio device is not connected, please set [Audio Receiver] to [Off].

#### The remote control is not functioning

- The batteries may be drained. Please change the batteries, then check if the remote control works.
- Check that the batteries are inserted correctly.
- Check that the remote control is pointing at the remote control sensor of the monitor.
- Check the status of [Lock Settings].
- The remote control system may not function when direct sunlight or strong illumination strikes the remote control sensor of the monitor, or when there is an object in the path.

#### The USB does not operate

- Check to make sure that the USB cable is properly connected. Refer to your USB device user's manual.
- Check that the USB upstream port on the monitor is connected to the USB downstream port on the computer. Please make sure the computer is ON or [USB Power] is [On].

#### USB or RS-232C or LAN control is not available

 Check RS-232C (reverse type) or the LAN cable. A category 5 or higher LAN cable is required for connection.

#### ■Power Indicator Patterns

## LED on the monitor is not lit (no blue or red color can be seen) (see page 13)

- Make sure the power cord is properly connected to the monitor and the wall, and make sure the monitor's main power switch is ON.
- Make certain the computer is not in a power-saving mode (touch the keyboard or move the mouse).
- Check that the [Power Indicator] is set to [On] in the [Protect] settings of the OSD menu.

#### The monitor goes into standby automatically

- Set the [CEC] function to [Off]. The monitor may go into standby state when a connected HDMI-CEC supported device goes into standby.
- Please check [Power Off Schedule] in the [Schedule List].

## MediaPlayer function does not recognize the USB storage device

- Check that a USB storage device is connected to the USB port.
- Check the file format of the USB storage device if it is not recognized by the monitor.

#### LED colors, except for blue, are blinking or glowing

- A certain failure might have occurred, please contact your supplier.
- If the monitor is powered off due to the internal temperature being higher than the normal operating temperature, the LED will blink red six times. Please leave the monitor to cool down for a few minutes then turn it on again.
- The monitor could be in standby.

Press the power on button on the remote control or press the  ${\pmb \upsilon}$  button on the monitor.

## Compatible signal list

| Signal name  | Booolution               | Scanning frequency |          | HDMI  |       |       | Bomorko                   |
|--------------|--------------------------|--------------------|----------|-------|-------|-------|---------------------------|
| Signal name  | Resolution               | Horizontal         | Vertical | MODE1 | MODE2 | 038-0 | Remarks                   |
| VGA          | 640 x 480                | 31.5 kHz           | 60 Hz    | Yes   | Yes   | Yes   |                           |
| SVGA         | 800 X 600                | 37.9 kHz           | 60 Hz    | Yes   | Yes   | Yes   |                           |
| XGA          | 1024 x 768               | 48.4 kHz           | 60 Hz    | Yes   | Yes   | Yes   |                           |
| HD           | 1280 x 720               | 45.0 kHz           | 60 Hz    | Yes   | Yes   | Yes   |                           |
| WXGA         | 1280 x 800               | 49.7 kHz           | 60 Hz    | Yes   | Yes   | Yes   |                           |
| SXGA         | 1280 x 1024              | 64.0 kHz           | 60 Hz    | Yes   | Yes   | Yes   |                           |
|              | 1360 x 768               | 47.7 kHz           | 60 Hz    | Yes   | No    | Yes   |                           |
| WAGA         | 1366 x 768               | 47.7 kHz           | 60 Hz    | Yes   | Yes   | Yes   |                           |
| SXGA+        | 1400 x 1050              | 65.3 kHz           | 60 Hz    | Yes   | Yes   | Yes   |                           |
| WXGA+        | 1440 x 900               | 55.9 kHz           | 60 Hz    | Yes   | Yes   | Yes   |                           |
| UXGA         | 1600 x 1200              | 75.0 kHz           | 60 Hz    | Yes   | Yes   | Yes   |                           |
| WSXGA+       | 1680 x 1050              | 65.3 kHz           | 60 Hz    | Yes   | Yes   | Yes   |                           |
| Full HD      | 1920 x 1080              | 67.5 kHz           | 60 Hz    | Yes   | Yes   | Yes   |                           |
| WUXGA        | 1920 x 1200              | 74.6 kHz           | 60 Hz    | Yes   | Yes   | Yes   |                           |
| 4K/2         | 1920 x 2160              | 133.3 kHz          | 60 Hz    | Yes   | Yes   | Yes   |                           |
|              | 3840 x 2160              | 54.0 kHz           | 24 Hz    | Yes   | Yes   | Yes   |                           |
|              | 3840 x 2160              | 56.3 kHz           | 25 Hz    | Yes   | Yes   | Yes   |                           |
|              | 3840 x 2160              | 67.5 kHz           | 30 Hz    | Yes   | Yes   | Yes   |                           |
|              | 3840 x 2160              | 112.5 kHz          | 50 Hz    | No    | Yes   | Yes   |                           |
| 414          | 3840 x 2160              | 135.0 kHz          | 60 Hz    | No    | Yes   | Yes   | Recommended signal timing |
| 41           | 4096 x 2160              | 54.0 kHz           | 24 Hz    | Yes   | Yes   | Yes   | Compressed image          |
|              | 4096 x 2160              | 56.3 kHz           | 25 Hz    | No    | Yes   | Yes   | Compressed image          |
|              | 4096 x 2160              | 67.5 kHz           | 30 Hz    | No    | Yes   | Yes   | Compressed image          |
|              | 4096 x 2160              | 112.5 kHz          | 50 Hz    | No    | Yes   | Yes   | Compressed image          |
|              | 4096 x 2160              | 135.0 kHz          | 60 Hz    | No    | Yes   | Yes   | Compressed image          |
|              | 1920 x 1080              | 27.0 kHz           | 24 Hz    | Yes   | Yes   | Yes   |                           |
|              | 1920 x 1080              | 28.1 kHz           | 25 Hz    | Yes   | Yes   | Yes   |                           |
| HDTV (1080p) | 1920 x 1080              | 33.8 kHz           | 30 Hz    | Yes   | Yes   | Yes   |                           |
|              | 1920 x 1080              | 56.3 kHz           | 50 Hz    | Yes   | Yes   | Yes   |                           |
|              | 1920 x 1080              | 67.5 kHz           | 60 Hz    | Yes   | Yes   | Yes   |                           |
|              | 1920 x 1080 (Interlaced) | 28.1 kHz           | 50 Hz    | Yes   | Yes   | No    |                           |
|              | 1920 x 1080 (Interlaced) | 33.8 kHz           | 60 Hz    | Yes   | Yes   | No    |                           |
|              | 1280 x 720               | 37.5 kHz           | 50 Hz    | Yes   | Yes   | Yes   |                           |
| TIDTV (720p) | 1280 x 720               | 45.0 kHz           | 60 Hz    | Yes   | Yes   | Yes   |                           |
| SDTV (576p)  | 720 x 576                | 31.3 kHz           | 50 Hz    | Yes   | Yes   | Yes   |                           |
| SDTV (480p)  | 720 x 480                | 31.5 kHz           | 60 Hz    | Yes   | Yes   | Yes   |                           |
| SDTV (576i)  | 720 x 576 (Interlaced)   | 15.6 kHz           | 50 Hz    | Yes   | Yes   | No    |                           |
| SDTV (480i)  | 720 x 480 (Interlaced)   | 15.7 kHz           | 60 Hz    | Yes   | Yes   | No    |                           |

### **Product Specifications**

| Model                            |                              |                           |                                                                                          | LD-A1381F LD-A1651F                                                                                |                                                                   |  |  |  |  |
|----------------------------------|------------------------------|---------------------------|------------------------------------------------------------------------------------------|----------------------------------------------------------------------------------------------------|-------------------------------------------------------------------|--|--|--|--|
| LED display                      |                              |                           |                                                                                          | 138"/350.52 cm diagonal                                                                            | 165"/419.10 cm diagonal                                           |  |  |  |  |
|                                  | Pixel Pitch:                 |                           | Pixel Pitch:                                                                             | 1.5 mm                                                                                             | 1.9 mm                                                            |  |  |  |  |
|                                  | Resolution:                  |                           | Resolution:                                                                              | 1920 x 1080                                                                                        |                                                                   |  |  |  |  |
|                                  |                              |                           | Brightness*4:                                                                            | 500 cd/n                                                                                           | n² (max.)                                                         |  |  |  |  |
|                                  |                              |                           | Contrast Ratio:                                                                          | 650                                                                                                | 0:1                                                               |  |  |  |  |
|                                  |                              |                           | Viewing Angle:                                                                           | 70°(up/down), 80°(right/left)                                                                      |                                                                   |  |  |  |  |
| Fr                               | requency                     |                           | Horizontal:                                                                              | 15 - 135 kHz (HDMI)/30 - 135 kHz (DisplayPort by USB)                                              |                                                                   |  |  |  |  |
|                                  |                              |                           | Vertical:                                                                                | 23 - 7                                                                                             | 76 Hz                                                             |  |  |  |  |
| Pi                               | xel Clock                    |                           |                                                                                          | 25 - 600 MHz (HDMI)<br>25 - 600 MHz (DisplayPort by USB)                                           |                                                                   |  |  |  |  |
| Vi                               | ewable Size                  |                           |                                                                                          | 3050 x 1715 mm                                                                                     | 3660 x 2058 mm                                                    |  |  |  |  |
| In                               | put Signal                   |                           |                                                                                          |                                                                                                    |                                                                   |  |  |  |  |
|                                  | DisplayPort                  | USB Type-C<br>Connector   | Digital RGB, YUV                                                                         | DisplayPort (Up to 3840 x 21                                                                       | 60 (60 Hz)*1, HDCP 1.3/2.2)                                       |  |  |  |  |
|                                  | HDMI                         | HDMI Connector            | Digital RGB, YUV                                                                         | HDMI (Up to 4096 x 2160                                                                            | (60 Hz)*1, HDCP 1.4/2.2)                                          |  |  |  |  |
| Αι                               | udio terminal                |                           |                                                                                          |                                                                                                    |                                                                   |  |  |  |  |
|                                  | AUDIO                        | USB Type-C                | Digital Audio                                                                            | PCM 32, 44.1, 4                                                                                    | 8 kHz (16/20 bit)                                                 |  |  |  |  |
|                                  | Input                        | HDMI Connector            | Digital Audio                                                                            | PCM 32, 44.1, 48 kHz (16/20 bit)                                                                   |                                                                   |  |  |  |  |
|                                  | AUDIO                        | Stereo Mini Jack          | Analog Audio                                                                             | Stereo L/R 0.5 Vrms                                                                                |                                                                   |  |  |  |  |
|                                  | Output                       | HDMI Connector<br>(ARC*2) | Digital Audio                                                                            | PCM 32, 44.1, 48 kHz (16/20/24 bit)                                                                |                                                                   |  |  |  |  |
|                                  |                              | SPDIF terminal            | Digital audio signal                                                                     | For digital a                                                                                      | For digital audio output                                          |  |  |  |  |
| Sp                               | beaker Output                |                           |                                                                                          | Internal Speaker 18                                                                                | W + 18 W (Stereo)                                                 |  |  |  |  |
| C                                | ontrol                       |                           | RS-232C IN:                                                                              | 9 Pin                                                                                              | D-sub                                                             |  |  |  |  |
|                                  |                              |                           | LAN:                                                                                     | RJ-45 10 BASE-T                                                                                    | /100 BASE-TX x 2                                                  |  |  |  |  |
|                                  |                              |                           | Remote IN:                                                                               | Stereo Mini Jack 3.5 mm Ø                                                                          |                                                                   |  |  |  |  |
| U                                | SB                           | USB-A                     |                                                                                          | USB 2.0 Downstream port, DC 5 V/500 mA (max.) x1, USB 3.0 Downstream port, DC 5V/900 mA (max.) x 2 |                                                                   |  |  |  |  |
|                                  |                              | USB Type-C                |                                                                                          | For power supply,                                                                                  | DC 5 V / 3 A (max)                                                |  |  |  |  |
| Po                               | ower Requirem                | ient                      |                                                                                          | 19 A @ AC<br>100 - 120 V 50/60 Hz                                                                  | 29 A @ AC<br>100 - 120 V 50/60 Hz                                 |  |  |  |  |
| Power consumption                |                              |                           | Max: 1450 W /<br>networked standby mode: <10 W /<br>standby mode: 1 W /<br>off mode: 0 W | Max: 2150 W /<br>networked standby mode: <10 W /<br>standby mode: 1 W /<br>off mode: 0 W           |                                                                   |  |  |  |  |
| 0                                | perational Envi              | ronment                   | Temperature*3:                                                                           | 0 - 40 °C / 32 - 104 °F                                                                            |                                                                   |  |  |  |  |
|                                  |                              |                           | Humidity:                                                                                | 20 - 80 % (without condensation)                                                                   |                                                                   |  |  |  |  |
|                                  | Altitude:                    |                           |                                                                                          | 5000 m or less                                                                                     |                                                                   |  |  |  |  |
| Storage Environment Temperature: |                              | Temperature:              | –20 - 60 °C / –4 - 140 °F                                                                |                                                                                                    |                                                                   |  |  |  |  |
|                                  | Humidity:                    |                           |                                                                                          | 10 - 80 % (without condensation)                                                                   |                                                                   |  |  |  |  |
| Di<br>(e                         | imensions<br>xcluding protru | isions)                   | inch (mm)                                                                                | Approx. 120.63 (W) x 2.96 (D) x<br>72.17 (H) (3064 x 75.3 x 1833)                                  | Approx. 144.65 (W) x 2.96 (D) x<br>85.67 (H) (3674 x 75.3 x 2176) |  |  |  |  |
| W                                | Weight Ibs. (kg)             |                           |                                                                                          | Approx. 330.7 (150.0)                                                                              | Approx. 458.6 (208.0)                                             |  |  |  |  |

NOTE: • Technical specifications are subject to change without notice. As a part of our policy of continuous improvement, SHARP reserves the right to make design and specification changes for product improvement without prior notice. The performance specification figures indicated are nominal values of production units. There may be some deviations from these values in individual units.

\*1: Compressed image. \*2: HDMI IN1 only.

\*3: When you use Option Board accessories, please contact your supplier for detailed information.
 \*4: The Brightness level changes depending on the input settings, picture settings, installation environment, and individual product characteristics. The overall Brightness decreases as the product ages due to deterioration over time. It does not maintain a permanent brightness level throughout the product's life.

## Appendix-A External Resources

Additional specification documents and accessories, and optional software applications referenced in this product manual are listed below.

#### ■Regional websites

Global: https://www.sharp-nec-displays.com/global/

North America: https://www.sharpusa.com/

Europe, Russia, Middle East and Africa: <u>https://www.sharpnecdisplays.eu</u>

#### Additional Documentation

#### "External Control" PDF document

This document defines the communications protocol for externally controlling and querying the monitor via either RS-232C or LAN. The protocol uses encoded binary and requires calculation of checksums, and most functionality in the monitor can be controlled using these commands. A simpler protocol is also available for less demanding applications (see below).

This document is available for download from our website in your region.

A Python programming language based SDK (Software Development Kit) is also available that encapsulates this communications protocol into a Python library for rapid development.

https://github.com/SharpNECDisplaySolutions/necpdsdk

#### NaViSet Secure – Reference guide

This document describes the features of the NaViSet Secure technology available on this monitor.

This document is available for download from the Sharp NEC Display Solutions website in your region.

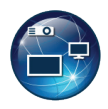

NaViSet Administrator software

This free software is an advanced and powerful network based control, monitoring and asset management system for monitors and projectors. The software is available for Microsoft Windows and macOS.

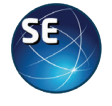

NaViSet Administrator Server Edition software

The NaViSet Administrator Server Edition version builds on the powerful features of its core software with the addition of enterprise level secure multi-user support, a web interface accessible via mobile devices, and support for the innovative NaViSet Secure network feature integrated into this model.

The NaViSet Administrator Server Edition for Windows is available as a subscription service. Please contact your Sharp NEC Display Solutions representative for more information.

#### Information Display Downloader

This software provides the latest applications and firmware to keep the monitor up to date. This software is available for Microsoft Windows. The Information Display Downloader can be downloaded from the following SHARP website.

https://business.sharpusa.com/product-downloads

https://www.sharp.eu/download-centre

## Appendix-B Common Settings Menu List

Default values can be provided on request.

### Picture

| Ρ            | Picture             |                                                                                                    |  |
|--------------|---------------------|----------------------------------------------------------------------------------------------------|--|
| Picture mode |                     | Provides pre-configured picture settings suitable for various environments where this device may be used, or customize settings to viewer preference.                                                                                        |  |
|              |                     | TIP: • Changing any of the settings of the [Picture mode] in the OSD menu will change the settings for the current input only.                                                                                                    |  |
|              | Native              | Standard setting.                                                                                                    |  |
|              | Retail              | Bright, vivid colors ideal for advertising and branding.                                                                                                    |  |
|              | Conferencing        | Optimized for natural human complexions.                                                                                                    |  |
|              | Highbright          | Maximum backlight brightness for brighter ambient environments.                                                                                                    |  |
|              | Transportation      | Maximum backlight brightness with high contrast to read text under all conditions.                                                                                                    |  |
|              | Custom              | Customizable settings.                                                                                                    |  |
| Ва           | acklight            | Adjusts the overall image and background brightness. Press [+] or [–] to adjust.                                                                                                    |  |
|              |                     | TIP: • When [On] is selected in [Ambient Light Sensing] at [Advanced], this function cannot be changed.                                                                                                    |  |
| Vi           | deo Black Level*1   | Adjusts the black luminance.                                                                                                    |  |
| G            | amma* <sup>2</sup>  | Select a monitor gamma correction for best picture quality. Selection depends on the desired usage.                                                                                                    |  |
|              | Native              | Gamma correction is handled by the LED panel.                                                                                                    |  |
|              | 2.2                 | Typical monitor gamma for use with a computer.                                                                                                    |  |
|              | 2.4                 | Typical gamma settings for use with videos, such as DVDs and Blu-rays.                                                                                                    |  |
|              | S Gamma             | Special gamma for certain types of movies. Raises the light parts and lowers the dark parts of the image (S-Curve).                                                                                                    |  |
|              | Dicom Sim.          | DICOM GSDF curve simulated for LED type.                                                                                                    |  |
|              |                     | NOTE: • Do not use for diagnostic purposes.                                                                                                    |  |
| С            | olor                |                                                                                                    |  |
|              | Color*1, *3         | Adjusts the color saturation of the screen. Press + or – button to adjust.                                                                                                    |  |
|              | Color Temperature   | Adjusts the color temperature of the entire screen. A low color temperature will result in a reddish screen.                                                                                                    |  |
|              |                     | A high color temperature will make the screen bluish. If a temperature needs further adjustment, the individual R/G/B/ levels of the white point can be adjusted. To adjust the R/G/B levels, set [Custom] as [Color Temperature] selection. |  |
|              |                     | MaxValue corresponds to the panel's native white point and the OSD shows [Native].                                                                                                    |  |
|              |                     | TIP: • This function may not work depending on the application or MediaPlayer contents.                                                                                                    |  |
|              | Color Control*1, *3 | Adjusts the hue of the Red, Yellow, Green, Cyan, Blue, and Magenta colors individually. For example, you can change red to yellow or magenta.                                                                                                |  |
| Contrast     |                     | Adjusts the image brightness in relationship to the input signal. Press + or – button to adjust.                                                                                                    |  |

| Pi | cture                   |                                                                                                    |
|----|-------------------------|----------------------------------------------------------------------------------------------------|
| Ad | vanced                  |                                                                                                    |
|    | Sharpness*1, *3         | Adjusts the crispness of the image. Press + or – button to adjust.                                                                                                    |
|    | Adaptive Contrast*1, *3 | Sets the level of adjustment for dynamic contrast.                                                                                                    |
|    |                         | If [High] is set, the image is shown clearly but it makes brightness unstable due to the wide gap in contrast variation.                                                                       |
|    | Aspect*1, *3            | Sets the aspect ratio for the screen image or manually adjust the zoom level and position.                                                                                                    |
|    |                         | TIP: • [Zoom] is not available for an image with an input resolution of 4K.                                                                                                    |
|    | Normal                  | Shows the aspect ratio as it is sent from the source.                                                                                                    |
|    | Full                    | Fills the entire screen.                                                                                                    |
|    | Wide                    | Expands a 16:9 letterbox signal to fill the entire screen.                                                                                                    |
|    | 1:1                     | Shows the image in a 1 by 1 Pixel format. (If the input resolution is higher than the recommended resolution, the image will be scaled down to fit the screen).                                |
|    | Zoom                    | Expands/reduces the image.                                                                                                    |
|    |                         | TIP: • The areas of the expanded image that are outside of the active screen area are not shown.<br>The reduced image may have some image degradation.                                         |
|    | Zoom                    | Maintains the aspect ratio while zooming.                                                                                                    |
|    | Ambient Light Sensing   | The backlight of the LED panel can be set to increase or decrease depending on the amount of ambient light within the room. If the room is bright, the monitor becomes correspondingly bright. |
|    |                         | If the room is dim, then the monitor will dim accordingly. The purpose of this function is to make the viewing experience more comfortable to the eye in a variety of lighting conditions.     |
|    |                         | The ambient parameter setting:                                                                                                    |
|    |                         | [Ambient Light Sensing] in OSD, select [On] and set [Illuminance] and [Backlight].                                                                                                    |
|    |                         | In Bright: Setting to use in a bright room.                                                                                                    |
|    |                         | IlluminanceThe illuminance level in a bright room.                                                                                                    |
|    |                         | BacklightThe maximum level of backlight in a bright room.                                                                                                    |
|    |                         | In Dark: Setting to use in a dim room.                                                                                                    |
|    |                         | IlluminanceThe illuminance level in a dim room.                                                                                                    |
|    |                         | BacklightThe minimum level of backlight in a dim room.                                                                                                    |
|    |                         | Human Sensing: Shows the current setting level of [Illuminance] and [Backlight].                                                                                                    |
|    |                         | When the [Ambient Light Sensing] is enabled the Backlight level of the screen changes automatically according to the lighting conditions of the room (see figure below).                       |
|    |                         | Backlight level set for<br>the monitor to use when<br>amibient lighting is low.                                                                                                    |
|    |                         | 0% L H 100%                                                                                                    |
|    |                         | Dark Room bright condition Bright                                                                                                    |
|    |                         | L - Illuminance level set for the monitor to use when ambient lighting is low.<br>H - Illuminance level set for the monitor to use when ambient lighting is high.                              |
|    |                         | TIP: • When setting to [On], [Backlight] cannot be changed.                                                                                                    |
|    |                         | <ul> <li>Do not cover the optional sensor unit when [Ambient Light Sensing] is enabled. [Ambient Light<br/>Sensing] is enabled when it is set to [On].</li> </ul>                              |
|    | Reset                   | Resets all picture menu settings back to factory settings except for [Picture mode].                                                                                                    |

\*1: This function is not available when [HOME] is set to the input.
 \*2: This function is not available when [Picture Mode] is set to something other than [Custom].
 \*3: This function is not available when [Color Temperature] is set to [Thru].
 \*4: This function is not available when the current input is [USB-C].

## Audio

| Α          | Audio          |                                                                                                    |  |  |
|------------|----------------|----------------------------------------------------------------------------------------------------|--|--|
| Audio Mode |                | Provides pre-configured audio settings suitable for various environments where this device may be used, or customize settings to viewer preference. |  |  |
|            |                | TIP: • Changing any of the settings of the [Audio Mode] in the OSD menu will change the settings for the current input only.                        |  |  |
|            | Native         | Standard setting.                                                                                                    |  |  |
|            | Retail         | Surround sound for clarity of audio in retail stores.                                                                                               |  |  |
|            | Conferencing   | Optimized settings for clarity of audio in conference rooms.                                                                                        |  |  |
|            | Highbright     | Lowest volume level in order to focus on the visual message (audio is mute).                                                                        |  |  |
|            | Transportation | Lowest volume level in order to avoid disturbance in public spaces (audio is mute).                                                                 |  |  |
|            | Custom         | Customizable settings.                                                                                                    |  |  |
| Volume     |                | Increase or decrease the sound output level.                                                                                                    |  |  |
| Balance    |                | Independent audio channels for routing the audio signal. Press the – or + button to adjust the sound balance between the left and right speakers.   |  |  |
| Tr         | eble           | Accentuates or reduces the high frequency range of audio signals.                                                                                   |  |  |
|            |                | Press the + button to increase [Treble].                                                                                                    |  |  |
|            |                | Press the – button to decrease [Treble].                                                                                                    |  |  |
| Bass       |                | Accentuates or reduces the low frequency range of audio signals.                                                                                    |  |  |
|            |                | Press the + button to increase [Bass].                                                                                                    |  |  |
|            |                | Press the – button to decrease [Bass].                                                                                                    |  |  |
| Reset      |                | Resets all audio menu settings back to factory settings except for [Audio Mode].                                                                    |  |  |

## Appendix-c Administrator Settings Menu List

## Input & Output

| Input & Output                          |                                        |                                                                                                    |
|-----------------------------------------|----------------------------------------|----------------------------------------------------------------------------------------------------|
| Input Change                            |                                        |                                                                                                    |
| Startup App                             |                                        | Sets which application to automatically start.                                                                                                    |
| Auto Input Ch                           | ange                                   | When enabled, this option can detect and change inputs when a signal is applied or lost. Allows for customization of the input priority.                                                                                                    |
|                                         |                                        | TIP: • This option is unavailable when these OSD menu options are enabled:                                                                                                    |
|                                         |                                        | [Human Sensing] is enabled in the [Setup] menu.                                                                                                    |
| None                                    |                                        | The monitor does not search for video signal on the other input connections.                                                                                                    |
|                                         |                                        | If video signal is lost on the current input, or if the monitor is manually switched to an input that does not have video signal, the screen will go black and the LED will flash green. If [Power Save] is enabled, the monitor will enter power saving mode after the period of time set for [Power Save] has passed. |
| First Detec                             | ot                                     | The monitor does not search for a video signal on the other input connections while the current input has a video signal.                                                                                                    |
|                                         |                                        | If the current input connection does not have video signal present, the monitor will search for video signal on the other video input connections. If a video signal is found, the monitor will switch from the current input to the input with the active video source automatically.                                  |
| Last Detec                              | ct                                     | The monitor actively searches for a video signal on the other input connections, even while the current video signal is present. When a new video signal source is applied to another input connection, the monitor automatically switches to the newly found video source.                                             |
|                                         |                                        | If the video signal is lost on the current input connection, the monitor will search for video signal on the other video input connections. If a video signal is found, the monitor will switch from the current input to the input with the active video source automatically.                                         |
| Custom D                                | etect                                  | The monitor only searches for video signal on the inputs selected for the priority numbers. If the signal is lost, the monitor searches for signal in the priority order and automatically switches to the highest                                                                                                    |
| Custom: P<br>Custom: P<br>Custom: P     | Priority 1<br>Priority 2<br>Priority 3 | priority input it finds with an active video signal. The monitor actively searches these inputs. If the current signal input is not Priority 1 and a new signal is applied to the input assigned to Priority 1, the monitor will automatically switch to the higher priority input.                                     |
| Input Name Setting Input Select Setting |                                        | Allows for setting a custom name for the input mode for each input terminal.                                                                                                    |
|                                         |                                        | Check [Input Alias Switch] and select the input to change the name.                                                                                                    |
|                                         |                                        | Sets the inputs available in the Input Change menu.                                                                                                    |
|                                         |                                        | On: The input is available in the input list.                                                                                                    |
|                                         |                                        | Off: The input is not available in the input list.                                                                                                    |
|                                         |                                        | Auto: Show the input name only when the cable is connected.                                                                                                    |

| Inp       | out & Output     |                                                                                                    |
|-----------|------------------|----------------------------------------------------------------------------------------------------|
| Sig       | nal Setting      |                                                                                                    |
| HDMI Mode |                  | Selects the type of HDMI mode (version) [Mode1] or [Mode2].                                                                                                    |
|           |                  | Mode1: Max resolution is 3840 x 2160 (30 Hz).                                                                                                    |
|           |                  | Mode2: Max resolution is 3840 x 2160 (60 Hz), HDCP 2.2, or HDR.                                                                                                    |
|           | USB-C Setting    | Auto: Recommended setting. Generally used with most commercially available USB Type-C cables.                                                                                                    |
|           |                  | USB2.0: Sets the compatibility to USB 2.0 to improve detection and communication.                                                                                                    |
|           |                  | TIP: • If the operation is unstable, try a different manufacturer's USB Type-C cable instead of using the USB 2.0 setting.                                                                                                    |
|           | Video Range      | Adjust the gradation range to be shown according to the video signal to improve the whiteout and blackout of the image.                                                                                                    |
|           |                  | TIP: • This function is available only when [HDMI] or [USB-C] is the selected input signal.                                                                                                    |
|           |                  | Auto: Automatically sets input signals by adjusting connected equipment.                                                                                                    |
|           |                  | Expanded Signal: For audio-visual equipment settings. Expands the input signals from 16-235 gray levels to 0-255 gray levels.                                                                                                    |
|           |                  | Raw Signal:For computer settings. Show all input signals of 0-255 gray levels.                                                                                                    |
| Sou       | und Setting      |                                                                                                    |
|           | Line Out         | Sets the volume of sound output from the audio output terminal.                                                                                                    |
|           |                  | The volume from the digital audio output (optical) terminal is fixed regardless of the setting.                                                                                                    |
|           | Fixed            | Fixes the volume from the audio output terminal. Adjust the volume by using an external device.                                                                                                    |
|           | Variable         | You can adjust the volume from the speakers of this monitor and the audio output terminal simultaneously by using "Volume".                                                                                                    |
|           | Internal Speaker | Enables or disables sound output from the internal speakers.                                                                                                    |
|           | Audio Delay      | Select this option if there is a noticeable delay between the video image and the audio signal output.                                                                                                    |
|           | Audio Delay      | When this option is on, the audio signal can be delayed between 0 to 100 milliseconds. This allows delays in the video, that may occur due to video processing such as DEINTERLACE, to be matched by an equal                                                                              |
|           | Delay Time       | delay in the audio signal to avoid lip-sync errors.                                                                                                    |
| CE        | C                |                                                                                                    |
| Ιſ        | CEC              | Allows control cooperation when CEC devices are connected via HDMI to the monitor.                                                                                                    |
|           |                  | When CEC is ON, the monitor switches automatically to the input of the CEC device.                                                                                                    |
|           |                  | If you turn off CEC on the CEC device, the monitor will not switch automatically.                                                                                                    |
|           |                  | The monitor's wireless remote control can be used to control some of the media player device functions.                                                                                                    |
|           |                  | When [CEC] is enabled, the wireless remote control CEC functions are:<br>1 ( $\mathbb{M}$ ), 2 ( $\triangleright$ ), 3 ( $\mathbb{M}$ ), 5 ( $\blacksquare$ ), 6 ( $\mathbb{I}$ ), ENT, EXIT, $\blacktriangle$ , $\bigtriangledown$ , $\triangleleft$ , $\triangleright$ , MUTE, VOL+, VOL |
|           |                  | Depending on the type of the connected device, the CEC functions may not work as described.                                                                                                    |
|           |                  | Not all manufacturers provide the same level of CEC integration and control, or they may only provide support for their products.                                                                                                    |
|           |                  | TIP: • When [On] is selected, the monitor will quickly return to the ON state from standby state.<br>Enabling this option increases standby power consumption.                                                                                                    |
|           | Auto Turn Off    | The HDMI-CEC compatible device goes into standby at the same time as the monitor when the STANDBY button is pressed on the remote control, or when the $\mathbf{U}$ button is pressed on the monitor.                                                                                      |
|           |                  | TIP: • The connected HDMI-CEC compatible device may not go into standby if it is recording.                                                                                                    |
|           | Audio Receiver   | When [Enable] is selected, the internal speaker is muted and connected audio equipment with ARC function outputs the sound.                                                                                                    |
|           |                  | When [Disable] is selected, connected audio equipment with ARC function is muted and the internal speaker outputs the sound.                                                                                                    |
|           |                  | TIP: • It may take a while to output the sound when changing [Audio Receiver] settings; this is not a failure in the monitor.                                                                                                    |
| Res       | set              | Resets all input menu settings back to factory settings except for [Custom: Priority] and [Input Name Setting].                                                                                                    |

## Schedule

| Schedule                                                        | Schedule                                                              |  |  |
|-----------------------------------------------------------------|-----------------------------------------------------------------------|--|--|
| Power On Schedule                                               | Turns the monitor power on at the specified time. See page 30.        |  |  |
| Add Power On Schedule                                           | Settings for configuring the power on schedule for the monitor.       |  |  |
| Power Off Schedule                                              | Turns the monitor power off at the specified time.                    |  |  |
| Add Power Off Schedule                                          | Settings for configuring the power off schedule for the monitor.      |  |  |
| Reboot Schedule                                                 | Restarts the Android system at the specified time.                    |  |  |
| Add Reboot Schedule                                             | Settings for configuring when to reboot the Android system.           |  |  |
| Schedule List                                                   | Shows a list of schedules configured for the monitor.                 |  |  |
|                                                                 | Schedules can be enabled, disabled, edited, or deleted from the list. |  |  |
| Reset                                                           | Resets all schedule menu settings back to factory setting.            |  |  |
| ID: The ID at 9 Time I would to be part before adding askedular |                                                                       |  |  |

TIP: • The [Date & Time] needs to be set before adding schedules.

- · Each schedule must be set at an interval of 5 minutes or more.
- Up to 15 different schedules can be created.

## Network

| N  | Network                     |                                                                                                    |  |  |
|----|-----------------------------|----------------------------------------------------------------------------------------------------|--|--|
| Et | hernet                      |                                                                                                    |  |  |
|    | Ethernet                    | Sets whether or not to use a LAN terminal.                                                                                                    |  |  |
|    |                             | Configures the IP address and network information automatically or manually.                                                                                                    |  |  |
|    | Obtain IP Address           | Sets whether or not to obtain the IP address automatically from the DHCP server.                                                                                                    |  |  |
|    | Automatically               | When manually setting the IP address and other network settings, contact the network administrator for the required information.                                                                                                    |  |  |
|    | IP Address                  | Enter the IP address for the monitor to use on the connected network when not using [Obtain IP Address Automatically].                                                                                                    |  |  |
|    | Default Gateway             | Enter the gateway for the network when not using [Obtain IP Address Automatically].                                                                                                    |  |  |
|    | Netmask                     | Enter the subnet mask data for the network when not using [Obtain IP Address Automatically].                                                                                                    |  |  |
|    | DNS 1                       | Enter the primary DNS server settings for the network when not using [Obtain IP Address Automatically].                                                                                                    |  |  |
|    | DNS 2                       | Enter the secondary DNS server settings for the network when not using [Obtain IP Address Automatically].                                                                                                    |  |  |
|    | MAC Address                 | Shows the monitor's [MAC Address].                                                                                                    |  |  |
|    | Proxy                       | Sets the proxy server settings of the network connected to the monitor.                                                                                                    |  |  |
|    |                             | None: No set the proxy.                                                                                                    |  |  |
|    |                             | Manual: Set the host name, port number, and address.                                                                                                    |  |  |
|    |                             | Proxy Auto-Config: Set the URL that the proxy PAC file is on.                                                                                                    |  |  |
| Pi | ng                          | Confirm successful connection with the network by communicating with a preset IP address.                                                                                                    |  |  |
|    | IP Address                  | Sets an [IP Address] for sending [Ping].                                                                                                    |  |  |
|    | Execute                     | Checks a reply can be sent to the monitor or not from the [IP Address] by sending [Ping].                                                                                                    |  |  |
| Ne | etwork Settings             |                                                                                                    |  |  |
|    | HTTP Server                 | Sets whether or not to use HTTP server functions.                                                                                                    |  |  |
|    | PJLink                      | Enables the use of the [PJLink] (see page 40).                                                                                                    |  |  |
|    | AMX                         | To turn on or off for the detection from AMX Device Discovery when connecting to a network supported by an AMX's NetLinx control system.                                                                                                    |  |  |
|    | Monitor Control via Network | Sets whether or not to control this monitor via the network.                                                                                                    |  |  |
|    |                             | When disabled, these functions do not work: External Control, HTTP server, SNMP, Crestron, AMX, PJLink.                                                                                                    |  |  |
|    | NaViSet Secure              | Enables the use of the monitor's NaViSet Secure function. When disabled, the monitor cannot be remotely managed over a network via the NaViSet Secure encrypted communications tunnel, and the NaViSet Secure settings are not available in the OSD menu. |  |  |
|    | Crestron                    | Enables the use of the [Crestron Connected] function. When disabled, the Crestron function are not available in the OSD menu.                                                                                                    |  |  |
|    | Host Name                   | Type in the hostname of the network to the monitor.<br>Up to 15 alphanumeric characters can be used.                                                                                                    |  |  |
|    |                             |                                                                                                    |  |  |

| _  |                                           |                                                                                                    |  |  |
|----|-------------------------------------------|----------------------------------------------------------------------------------------------------|--|--|
| N  | Network                                   |                                                                                                    |  |  |
| M  | onitor Control                            |                                                                                                    |  |  |
|    | User Name                                 | Sets an account name when connecting to this monitor.                                                                                                    |  |  |
|    | Password                                  | Sets a password when connecting to this monitor. Press [OK] to proceed and create a new password.                                                                                                    |  |  |
|    | Port                                      | Sets the port number to be used.                                                                                                    |  |  |
|    | Auto Logout Time(minutes)                 | Sets the time to logout automatically by minutes when there is no communication.                                                                                                    |  |  |
|    | Use Secure Protocol for<br>Authentication | Enable to use a secure protocol for authentication when connecting to this monitor. When enabled, it sets the public key file.                                                                                                    |  |  |
|    | Public Key File                           | This monitor supports the following public keys.                                                                                                    |  |  |
|    |                                           | RSA (2048bit or more), DSA, ECDSA-256, ECDSA-384, ECDSA-521, ED25519.                                                                                                    |  |  |
|    |                                           | Upload: Upload the public key file to this monitor.                                                                                                    |  |  |
|    |                                           | Download: Export the public key file uploaded to this monitor.                                                                                                    |  |  |
|    |                                           | Delete: Delete the public key file uploaded to this monitor.                                                                                                    |  |  |
|    | Reset                                     | Initialize the telnet server settings.                                                                                                    |  |  |
| Na | aViSet Secure                             | Provides an encrypted peer-to-peer secure connection for remote management and control of the monitor via LAN or Internet.                                                                                                    |  |  |
|    |                                           | TIP: This menu includes the monitor's IP address, model name, and serial number.                                                                                                    |  |  |
|    | NaViSet Secure Remote                     | Provides secure remote access to the display for management via the Internet. When disabled, only secure local access via LAN is available.                                                                                                    |  |  |
|    |                                           | You will be prompted to accept a usage agreement when enabling this feature. The specified device-<br>identifying information in this menu is sent to a secure remote registration server, which is required for<br>remote access.              |  |  |
|    |                                           | TIP: • This setting requires an active Internet connection.                                                                                                    |  |  |
|    |                                           | • The "Remote Status" indicates the status of the monitor's connection to the Internet-based cloud server after enabling [NaViSet Secure Remote] and accepting its usage agreement. This status does not apply to LAN connection communication. |  |  |
|    | Pairing Mode                              | Sets the type of connection to use with the monitor.                                                                                                    |  |  |
|    |                                           | • [Local]: Pairs with an application running on the same network as the monitor. No Internet connection is required.                                                                                                    |  |  |
|    |                                           | • [Remote]: Pairs with an application running on a different network than the monitor via the Internet. An Internet connection is required.                                                                                                    |  |  |
|    | Use Pairing Code                          | When enabled, it requires a code when pairing the monitor with an application.                                                                                                    |  |  |
|    |                                           | When [Pairing Mode] is [Local], this function is optional and can be disabled. It allows for a quick, less secure connection to the monitor while open for local pairing.                                                                       |  |  |
|    |                                           | TIP: A code is always required when the [Pairing Mode] is [Remote].                                                                                                    |  |  |
|    | Start Pairing                             | This opens the monitor for pairing. The monitor remains open to pairing for 72 hours. If not successfully paired within that time, the pairing mode will automatically close.                                                                   |  |  |
| IP | Address Filter                            | Sets the IP address that prohibits connection to this monitor.                                                                                                    |  |  |
| Cr | restron Connected                         | This monitor can be controlled via network using equipment and application software of Crestron Electronics, Inc.                                                                                                    |  |  |
|    |                                           | This is a function to connect a system developed by Crestron Electronics, Inc. which manages and controls multiple system devices connected to the network.                                                                                     |  |  |
|    |                                           | For details, refer to the Crestron Electronics, Inc. website.                                                                                                    |  |  |
|    |                                           | https://www.crestron.com/                                                                                                    |  |  |
|    |                                           | This monitor supports "Crestron Fusion" and "Crestron XiO Cloud", and is compatible with the Crestron XiO Cloud service.                                                                                                    |  |  |
|    |                                           | For details, refer to the Crestron Electronics, Inc. website.                                                                                                    |  |  |
|    |                                           | https://www.crestron.com/Products/Featured-Solutions/Crestron-Fusion                                                                                                    |  |  |
|    |                                           | https://www.crestron.com/Products/Featured-Solutions/XiO-Cloud                                                                                                    |  |  |
|    | Control System                            |                                                                                                    |  |  |
|    | Control System*1                          | Sets whether or not to use Control System.                                                                                                    |  |  |
|    |                                           | Set to on this function after the setting is completed.                                                                                                    |  |  |
|    | IP Address                                | Sets the IP address for Control System.                                                                                                    |  |  |
|    | Port                                      | Sets the port number to connect to Control System.                                                                                                    |  |  |
|    |                                           | Sets the IP ID for Control System.                                                                                                    |  |  |
|    | Virtual Control Room ID                   | Sets the ID for Virtual Control Room.                                                                                                    |  |  |
|    |                                           | when do not use virtual control room, set to biank this item.                                                                                                    |  |  |

| Net  | Network               |                                                                                                    |  |
|------|-----------------------|----------------------------------------------------------------------------------------------------|--|
|      | Use TLS               | Sets whether or not to use encrypted communication by TLS.                                                                                                    |  |
|      | User Name             | Sets the username when using TLS.                                                                                                    |  |
|      | Password              | Sets the password when using TLS.                                                                                                    |  |
|      | Verify Certificate    | Sets whether or not to authenticate with a certificate when using TLS.                                                                                                    |  |
|      | Manage Certificate    | Add the certificate of Control System to this monitor.                                                                                                    |  |
| F    | usion On-Premises     |                                                                                                    |  |
|      | Fusion On-Premises*1  | Sets whether or not to use Fusion On-Premises.                                                                                                    |  |
|      |                       | Set to on this function after the setting is completed.                                                                                                    |  |
|      | Port                  | Sets the port number to connect to Fusion On-Premises.                                                                                                    |  |
|      | IP ID                 | Sets the IP ID for Fusion On-Premises.                                                                                                    |  |
| F    | usion in the Cloud    |                                                                                                    |  |
|      | Fusion in the Cloud*1 | Sets whether or not to use Fusion in the Cloud.                                                                                                    |  |
|      |                       | Set to on this function after the setting is completed.                                                                                                    |  |
|      | Fusion Cloud URL      | Sets the URL of Fusion in the Cloud.                                                                                                    |  |
|      | Port                  | Sets the port number to connect to Fusion in the Cloud.                                                                                                    |  |
|      | Verify Certificate    | Sets whether or not to authenticate with a certificate when connecting to Fusion in the Cloud.                                                                                               |  |
|      | Manage Certificate    | Add the certificate of Fusion in the Cloud to this monitor.                                                                                                    |  |
| ×    | iO Cloud              |                                                                                                    |  |
|      | XiO Cloud             | Sets whether or not to use XiO Cloud.                                                                                                    |  |
|      |                       | Set to on this function after the setting is completed.                                                                                                    |  |
|      | Cloud URL             | Sets the URL of XiO Cloud.                                                                                                    |  |
|      | Host Name             | Displays the host name when connecting to XiO Cloud.                                                                                                    |  |
|      | Serial Number         | Displays the serial number when connecting to XiO Cloud.                                                                                                    |  |
|      | Model Name            | Displays the model name when connecting to XiO Cloud.                                                                                                    |  |
|      | Mac Address           | Displays the MAC address when connecting to XiO Cloud.                                                                                                    |  |
| A    | uto Discovery         | Sets whether or not to automatically detect this monitor.                                                                                                    |  |
| F    | eset                  | Initialize the "Crestron Connected" settings.                                                                                                    |  |
| Rese | t                     | Resets all network menu settings back to factory setting, except for following items: [Ping], [NaViSet Secure] and [Crestron] under [Network Settings], [Monitor Control], [NaViSet Secure]. |  |

\*1: Cannot be used simultaneously. Only one of [Control System], [Fusion On-Premises] and [Fusion in the Cloud] can be set to on.

## Protect

| Pr                  | Protect                            |                                                                                                    |  |
|---------------------|------------------------------------|----------------------------------------------------------------------------------------------------|--|
| Power Save Settings |                                    |                                                                                                    |  |
|                     | Power Save                         | Enables or disables the monitor's ability to enter power saving mode.                                                                                                    |  |
|                     |                                    | When enabled, the monitor goes into power saving mode after the period of time has passed with no input signal detected or signal loss has occurred.                                                                                                    |  |
|                     |                                    | Set the power saving condition in [Mode].                                                                                                    |  |
|                     |                                    | When the monitor is in power saving mode, the LED power indicator will change color. Refer to the Power indicator table (see page 13).                                                                                                    |  |
|                     |                                    | The monitor will enter the state selected for [Mode] in the following condition:                                                                                                    |  |
|                     |                                    | The monitor is powered off by pressing the main power switch.                                                                                                    |  |
|                     |                                    | The monitor is powered off by pressing the POWER ON button on the remote control.                                                                                                    |  |
|                     |                                    | The monitor is powered off by [Power Off Schedule] in [Schedule].                                                                                                    |  |
|                     |                                    | The monitor is powered off by an external control.                                                                                                    |  |
|                     |                                    | Please refer to the monitor's specifications (see page 46) for power consumption information.                                                                                                    |  |
|                     |                                    | When disabled, the monitor doesn't go into power saving mode.                                                                                                    |  |
|                     |                                    | TIP: When the monitor is connected to a computer, the computer's display adapter may not stop<br>sending digital data even though there is no image on-screen. If this occurs the monitor will not<br>switch into standby state.                                                                              |  |
|                     |                                    | • The [Power Save] function is disabled when [Human Sensing]*1 is enabled in the [Setup] menu.                                                                                                    |  |
|                     |                                    | *1: The function is available only when connecting the optional sensor unit.                                                                                                    |  |
|                     | Time Settings                      | Sets the amount of time the monitor should wait for input signal before going into power save state.                                                                                                    |  |
|                     | Mode                               | When [Low Power] is selected, the monitor cannot detect an input signal from the connected device and will not turn on automatically. To turn on the monitor, press the main power switch on the monitor or the POWER ON button on the remote control, or disconnect and reconnect the device's signal cable. |  |
|                     |                                    | When [Normal] is selected, the monitor turns on by detecting an input signal from a connected device.<br>Set to [Normal] when using an external control function (see page 36).                                                                                                    |  |
|                     | USB Power                          | Controls power delivery to the USB Type-C port when the monitor is in standby state.                                                                                                    |  |
|                     |                                    | On: Always supply power, even when the monitor is in standby state.                                                                                                    |  |
|                     |                                    | Auto: Supply power to the port only when connecting a device to the port.                                                                                                    |  |
|                     |                                    | Off: No power is supplied to the port.                                                                                                    |  |
|                     |                                    | TIP: • Power consumption by a device connected to this port depends on the USB device.                                                                                                    |  |
|                     | Power Save Message                 | Shows a message as the monitor is entering low power mode.                                                                                                    |  |
|                     | Quick Start                        | When [On] is selected, the monitor will quickly return to the ON state and display an image when a signal is detected or when returning from standby state. Enabling this option increases standby power consumption.                                                                                         |  |
|                     | Off if No Operation<br>Home Screen | Determines whether or not to turn the monitor off when there is no operation from the remote control, RS-232C commands, or LAN commands.                                                                                                    |  |
|                     |                                    | When setting the time options on [Home Screen], the monitor will turn off at the specified time.                                                                                                    |  |
| Se                  | curity Settings                    | Requires a password to be entered to use the monitor.                                                                                                    |  |
|                     | Password                           | Input the current password to change the settings in this menu.                                                                                                    |  |
|                     | Lock Admin Setting                 | Sets whether or not a password is necessary when using Administrator Settings and Updater.                                                                                                    |  |
|                     | Start-Up Lock                      | The password is required when powering on the monitor.                                                                                                    |  |
|                     | Control Lock                       | The password is required when pressing a button on the display's button panel or remote control.                                                                                                    |  |
| Lock Settings       |                                    | Prevents the monitor from being controlled by the wireless remote control, the buttons on the monitor, or both.                                                                                                    |  |
|                     |                                    | When [Activate] is selected, all settings are activated.                                                                                                    |  |
|                     |                                    | <ul> <li>TIP: • [IR] is a function intended only for the wireless remote control buttons.<br/>This function does not lock out access to the buttons on the monitor.</li> </ul>                                                                                                    |  |
|                     |                                    | <ul> <li>To return to normal operation, press the DISPLAY button on the remote control and hold it down<br/>for more than 5 seconds.</li> </ul>                                                                                                    |  |
|                     | Select                             | Selects the device, [IR], [Key] or [Key & IR].                                                                                                    |  |
|                     | Mode                               | Selects the mode [Unlock], [All Lock] or [Custom Lock].                                                                                                    |  |
|                     | Unlock                             | All buttons are available for normal operation.                                                                                                    |  |

| Pr    | Protect                |                                                                                                    |  |
|-------|------------------------|----------------------------------------------------------------------------------------------------|--|
|       | All Lock               | Locks all buttons.                                                                                                    |  |
|       | Custom Lock            | All buttons are locked except for those that can be individually unlocked for custom settings. See page 33 and page 34.                                                                                                    |  |
| Ad    | vanced                 |                                                                                                    |  |
|       | User Apps Installation | Sets whether or not to allow installation of apk application files.                                                                                                    |  |
|       |                        | NOTE: • 3rd party applications of this type are not guaranteed to work and are outside the scope of support and warranty.                                                                                                    |  |
|       |                        | <ul> <li>Always verify the authenticity and safety of an application before installation.<br/>Some applications may affect the operation of other applications and of this monitor.<br/>Virus infections or, data corruption, falsification, or theft is possible.</li> </ul> |  |
|       | Application Lock       | Sets whether or not to lock the use of the following applications.                                                                                                    |  |
|       |                        | Enables or disables the availability of some of the monitor's pre-installed applications. When enabled, all the following applications are locked and cannot be used:                                                                                                    |  |
|       |                        | • Updater                                                                                                    |  |
|       |                        | Web Browser                                                                                                    |  |
|       |                        | EShareServer                                                                                                    |  |
|       | Enable USB Drive       | Sets whether or not to allow the use of a USB flash drive.                                                                                                    |  |
|       | Delay Time             | Delays the monitor from turning on for the amount of time set when the POWER ON button is pressed.                                                                                                    |  |
|       |                        | The delay can be set between 0 and 50 seconds.                                                                                                    |  |
| Reset |                        | Resets all security menu settings back to factory setting, except for [Delay Time] and [Security Settings].                                                                                                    |  |

## Setup

| Set             | Setup         |                                                                                                    |  |
|-----------------|---------------|----------------------------------------------------------------------------------------------------|--|
| App Icon Layout |               | Sets the icons of the applications to be arranged on the home screen.                                                                                                    |  |
| PIP             |               | TIP: • This function is released when turning off the main power switch.                                                                                                    |  |
| F               | PIP Enable    | Displays a sub-screen inside a main screen.                                                                                                    |  |
|                 |               | TIP: • PIP is only available for use in the Android source for its main screen.                                                                                                    |  |
| F               | PIP Source    | Selects the input signal of the sub-screen: [HDMI1]/[HDMI2]/[HDMI3]/[USB-C].                                                                                                    |  |
| F               | PIP Position  | Selects the position of the sub-screen: [Top-Left]/[Top-Right]/[Bottom-Left]/[Bottom-Right].                                                                                                    |  |
| F               | PIP Size      | Selects the size of the sub-screen: [Small]/[Medium]/[Large].                                                                                                    |  |
| Human Sensing*1 |               | Automatically adjusts the backlight and volume levels based on whether or not a human presence is detected in front of the monitor.                                                                                |  |
|                 |               | TIP: • Human sensing is automatically disabled if [Auto Input Change] is set while [Human Sensing] is active.                                                                                                    |  |
|                 |               | [Power Save] is disabled when [Auto Off] or [Custom] is selected in [Human Sensing].                                                                                                    |  |
| H               | luman Sensing |                                                                                                    |  |
|                 | Auto Off      | The monitor's backlight automatically turns off, and the volume mutes when no human presence is detected during the period set at [Waiting Time].                                                                  |  |
|                 |               | When a person is near the monitor again, the monitor will automatically return to normal mode.                                                                                                    |  |
|                 | Disable       | Human sensing function is off.                                                                                                    |  |
|                 | Custom        | The monitor's input signal, backlight and volume levels automatically shift to the setting at [Input Select], [BackLight] and [Volume] when no human presence is detected during the period set at [Waiting Time]. |  |
|                 |               | When a person is near the monitor again, the monitor will automatically return the backlight and volume to normal levels and reproduce the input signal selected for [Input Select].                               |  |

| Se            | Setup            |                                                                                                    |  |
|---------------|------------------|----------------------------------------------------------------------------------------------------|--|
| Clone Setting |                  | Allows for exporting and importing some of the OSD menu settings between monitors. The settings are saved on a USB storage device (formatted FAT16 or FAT32) connected to the monitor's USB port. |  |
|               |                  | USB Read: Imports the monitor settings from a connected USB flash drive.                                                                                                    |  |
|               |                  | USB Write: Exports the monitor settings to a connected USB flash drive.                                                                                                    |  |
|               |                  | TIP: • The settings are imported for all input terminals.                                                                                                    |  |
|               |                  | This function is available only between models with the same name and same firmware version.                                                                                                    |  |
|               | Picture          | Individually select each OSD menu function's settings to import.                                                                                                    |  |
|               | Audio            | TIP: • The selection of which settings to copy is reset to default if the monitor's main power is turned                                                                                          |  |
|               | Input & Output   | off.                                                                                                    |  |
|               | Schedule         |                                                                                                    |  |
|               | Network          |                                                                                                    |  |
|               | Protect          |                                                                                                    |  |
|               | Setup            |                                                                                                    |  |
|               | System           |                                                                                                    |  |
|               | Copy Start       | Initiates import or export of the OSD menu settings.                                                                                                    |  |
| Advanced      |                  |                                                                                                    |  |
|               | Power Indicator  | Turns on or off the LED that indicates the monitor is powered on and in active mode. The monitor's power LED will not glow when this setting is [unable].                                         |  |
|               | Mute Setting     | Allows you to mute the monitor's audio and video output.                                                                                                    |  |
|               |                  | TIP: • The Mute Setting is released in the following cases:                                                                                                    |  |
|               |                  | Changing the input signal.                                                                                                    |  |
|               |                  | • Turning off/on the main power switch, or with the ${f \upsilon}$ button on the remote control or main unit.                                                                                     |  |
|               |                  | Returning the unit from power save.                                                                                                    |  |
|               |                  | <ul> <li>Changing the [Mute Setting], [Audio Mode], or when the volume is changed with the remote<br/>control or main unit key.</li> </ul>                                                        |  |
|               |                  | <ul> <li>Changing the video signal (resolution/scanning frequency).</li> </ul>                                                                                                    |  |
|               |                  | <ul> <li>[Video] and [Audio &amp; Video] may not work depending on the application or MediaPlayer<br/>contents.</li> </ul>                                                                        |  |
|               |                  | This function may not work depending on the application or MediaPlayer contents.                                                                                                    |  |
|               | Audio            | Mutes the audio output when the remote control's MUTE button is pressed.                                                                                                    |  |
|               | Video            | Mutes the video output when the remote control's MUTE button is pressed.                                                                                                    |  |
|               | Audio & Video    | Mutes the audio and video output when the remote control's MUTE button is pressed.                                                                                                    |  |
|               | Command Format   | Select the command format. For details of each command, see the manual on the following website.                                                                                                  |  |
|               |                  | https://www.sharp-nec-displays.com/global/index.html                                                                                                    |  |
|               | Control Terminal | Selects control terminal in standby state, [RS-232C] or [Lan].                                                                                                    |  |
|               | Monitor ID       | Sets the monitor's ID number between 1 and 25. This number is also used by the remote control when in ID mode.                                                                                    |  |
|               |                  | TIP: • It is strongly recommended so that the monitor can be individually identified and controlled.                                                                                              |  |
| Re            | set              | Resets all setup menu settings back to factory setting, except for [App Icon Layout].                                                                                                    |  |

 $^{\star 1}\!\!:$  The function is available only when connecting the optional sensor unit.

## Application

| Application |                                     |
|-------------|-------------------------------------|
|             | Manages the installed applications. |

## System

| Sys   | System                    |                                                                                                    |  |
|-------|---------------------------|----------------------------------------------------------------------------------------------------|--|
| Date  | & Time                    | TIP: • When a period of about two weeks has passed after disconnecting the power cord of the monitor, the time will be initialized and the clock function will stop. If the clock function has stopped, configure the [Date & Time] again.                                                                                     |  |
| C     | ate & Time                |                                                                                                    |  |
|       | Use 24-Hour Format        | Sets whether or not to display the time in the 24-hour format.                                                                                                    |  |
|       | Automatic Date & Time     | Sets whether or not to set the data & time automatically via network.                                                                                                    |  |
|       | Set date                  | Sets the date. Shown when [Automatic Date & Time] is set to off.                                                                                                    |  |
|       | Set time                  | Sets the time. Shown when [Automatic Date & Time] is set to off.                                                                                                    |  |
|       | Date format               | Sets the display format for the date.                                                                                                    |  |
|       | Time Zone                 | Sets the time zone.                                                                                                    |  |
| Lang  | uage & Keyboard           |                                                                                                    |  |
| L     | anguage                   | Sets the display language for the screen.                                                                                                    |  |
| V     | /irtual Keyboard          | Selects the keyboard to display on the screen.                                                                                                    |  |
| F     | hysical Keyboard          | Shows information about the physical keyboard used.                                                                                                    |  |
|       |                           | Sets whether or not to display a keyboard on the screen when a physical keyboard is connected.                                                                                                    |  |
| OSD   |                           |                                                                                                    |  |
| C     | OSD Time                  | Turns off the OSD after a period of inactivity. The preset choices are 10-240 seconds.                                                                                                    |  |
| Ir    | nformation OSD            | Selects whether or not to automatically show information about the monitor when it powers on, changes input, or the current input signal changes.                                                                                                    |  |
|       |                           | The information includes the current input, audio source, aspect ratio, resolution, and refresh rate. The monitor's ID and IP address are also shown unless their setting is OFF.                                                                                                    |  |
|       |                           | Note that the information OSD is also displayed when pressing the DISPLAY button on the remote control. The remote control function cannot be turned off.                                                                                                    |  |
| C     | Communication Information | Selects whether or not to show the [IP Address] when the [Information OSD] is [On].                                                                                                    |  |
|       |                           | The information is set in [Ethernet] at [Network].                                                                                                    |  |
| L     | ogo Screen                | Sets whether or not to display the logo screen when turning the power on.                                                                                                    |  |
| S     | tartup Animation          | Sets whether or not to display the animation when turning the power on.                                                                                                    |  |
| V     | Vallpaper                 | Sets the background of the home screen.                                                                                                    |  |
| Stora | age Space                 | Displays the capacity of the internal storage of this monitor and the external storage connected to this monitor.                                                                                                    |  |
| Upda  | ate Firmware              | Confirms the firmware version and updates the firmware.                                                                                                    |  |
|       |                           | TIP: • After updating the firmware to the latest version, it cannot be restored to a previous version.                                                                                                    |  |
| C     | Current Version           | Displays the current firmware version.                                                                                                    |  |
| L     | Ipdate                    | Updates the monitor firmware from a connected USB drive containing a firmware file. Press "Check" to initiate the update.                                                                                                    |  |
|       |                           | TIP: Any applicable firmware versions for your monitor are available for download from our websites<br>(see page 47). The firmware download file set includes instructions for updating the firmware<br>via USB. When updating the FW via USB, connect the USB drive to the USB1 or USB2 port on<br>the monitor (see page 10). |  |

| Sy            | System               |                                                                                                    |  |
|---------------|----------------------|----------------------------------------------------------------------------------------------------|--|
| Security      |                      |                                                                                                    |  |
|               | Trusted Credentials  | Displays the trusted credentials.                                                                                                    |  |
|               | User Credentials     | Displays the user credentials.                                                                                                    |  |
|               | Install From Storage | Installs a file from the connected storage.                                                                                                    |  |
|               | Clear credentials    | Deletes all credentials.                                                                                                    |  |
| Reset         |                      | Resets all system menu settings back to factory setting, except for [Date & Time], [Language & Keyboard] and following items in [OSD]: [Logo Screen], [Startup Animation], [Wallpaper]. |  |
| Factory Reset |                      | All items are returned to factory shipment state.                                                                                                    |  |

## About

| About               |                                                                          |
|---------------------|--------------------------------------------------------------------------|
| Monitor Information | Shows the model name, serial number and firmware version of the monitor. |
| Legal Information   |                                                                          |

## Manufacturer's Recycling and Energy Information

We are strongly committed to environmental protection and sees recycling as one of the company's top priorities in trying to minimize the burden placed on the environment. We are engaged in developing environmentally friendly products, and always strive to help define and comply with the latest independent standards from agencies such as ISO (International Organization for Standardization) and TCO (Swedish Trades Union).

### Addition explanation to EcoDesign Regulation

The following setting conforms to the "Normal Configuration" as defined in the "EcoDesign Regulation (2019/2021)" and is the recommended setting.

- [Power Save] is enabled
- [Mode] is set to [Low Power]
- [USB-Power] is set to [Auto]
- [Power Save Message] is enabled
- [Quick Start] is set to [Off]
- [Human Sensing] is set to [Disable]

If you change some of these setting the power consumption can be higher than using the recommended setting.

Due to the various possibilities to save energy, the different power modes named as "standby state". "Standby state" mean "standby mode" or "networked standby mode" if the recommended setting are used. The monitor enter into "standby mode" if you use the recommended setting and haven't connected a LAN network. Using the recommended setting and a active LAN connection "standby state" means "networked standby mode".

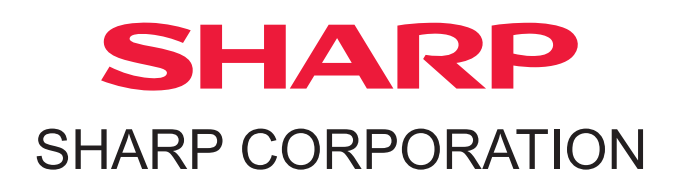